71681813 2022-05-04 Válido a partir da versão do software: 02.30.zz

BA00332P/38/PT/20.22-00

# Instruções de Operação **Deltapilot S FMB70**

Medição de nível hidrostático HART

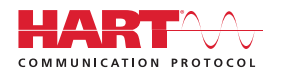

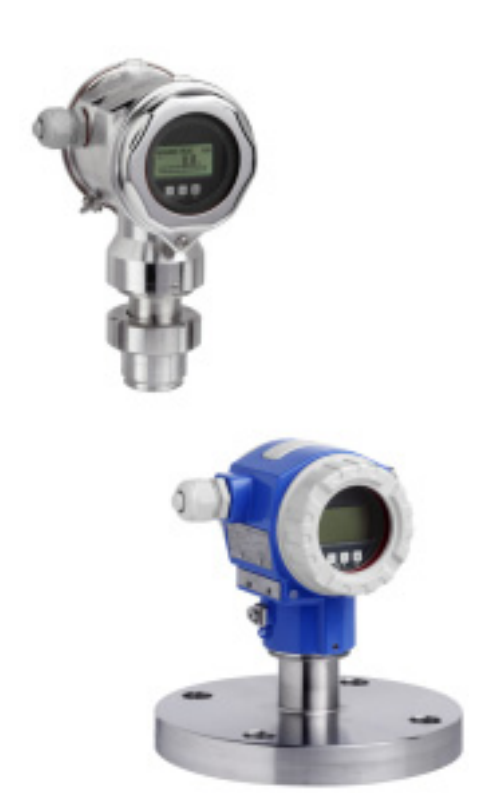

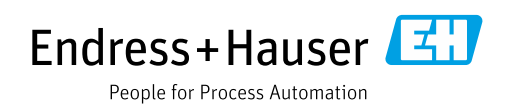

Certifique-se de que o documento está armazenado em um local seguro, de modo que esteja sempre disponível ao trabalhar no equipamento ou com o equipamento.

Para evitar perigo para os indivíduos ou instalações, leia atentamente a seção "Instruções básicas de segurança", bem como todas as demais instruções de segurança contidas no documento que sejam específicas dos procedimentos de trabalho.

O fabricante reserva-se o direito de modificar dados técnicos sem aviso prévio. Seu distribuidor Endress+Hauser irá lhe fornecer as informações mais recentes e atualizações para este manual.

# Conteúdo

| 1                                             | Sobre este documento $\ldots \ldots 4$                                                                                                    |
|-----------------------------------------------|----------------------------------------------------------------------------------------------------|
| 1.1<br>1.2<br>1.3                             | Função do documento4Símbolos usados4Marcas comerciais registradas5                                                                                           |
| 2                                             | Instruções básicas de segurança6                                                                                                    |
| 2.1<br>2.2<br>2.3<br>2.4<br>2.5<br>2.6<br>2.7 | Especificações para a equipe                                                                                                    |
| 3                                             | Identificação8                                                                                                    |
| 3.1<br>3.2<br>3.3<br>3.4                      | Identificação do produto8Designação do equipamento8Escopo de entrega8Identificação CE, declaração de conformidade9                                           |
| 4                                             | Instalação10                                                                                                    |
| 4.1<br>4.2<br>4.3<br>4.4<br>4.5               | Recebimento, armazenamento10Requerimentos de instalação10Instruções gerais de instalação10Instruções de instalação10Verificação pós instalação16             |
| 5                                             | Ligação elétrica17                                                                                                    |
| 5.1<br>5.2<br>5.3<br>5.4<br>5.5               | Conexão do equipamento17Conexão da unidade de medição19Equalização de potencial21Proteção contra sobretensão (opcional)21Verificação pós conexão21           |
| 6                                             | Operação22                                                                                                    |
| 6.1<br>6.2<br>6.3                             | Display local (opcional)                                                                                                    |
| 6.4                                           | Operação local -<br>diaplay local senestado                                                                                                    |
| 6.5<br>6.6<br>6.7<br>6.8<br>6.9               | HistoROM®/M-DAT (opcional)30Operação via SFX10033Programa de operação da Endress+Hauser33Operação de bloqueio/desbloqueio33Configuração de fábrica (reset)34 |

| 7                                                           | Comissionamento 36                                                                                                    |
|-------------------------------------------------------------|----------------------------------------------------------------------------------------------------|
| 7.1<br>7.2<br>7.3<br>7.4<br>7.5<br>7.6                      | Configuração de mensagens36Instalação e verificação da função36Seleção do idioma e modo de medição36Ajuste de posição37Medição de nível39Medição da pressão43                          |
| 8                                                           | Manutenção 44                                                                                                    |
| 8.1                                                         | Limpeza externa                                                                                                    |
| 9                                                           | Localização de falhas 45                                                                                                    |
| 9.1<br>9.2<br>9.3<br>9.4<br>9.5<br>9.6<br>9.7<br>9.8<br>9.9 | Mensagens45Resposta das saídas sobre erros54Mensagens de confirmação56Reparo57Reparo de equipamentos certificados Ex57Peças de reposição57Devolução57Descarte58Histórico do software58 |
| 10                                                          | Dados técnicos 58                                                                                                    |
|                                                             | Índice                                                                                                    |

# 1 Sobre este documento

# 1.1 Função do documento

Estas instruções de operação contêm todas as informações necessárias em todas as fases do ciclo de vida do equipamento: da identificação do produto, recebimento e armazenamento, à instalação, conexão, operação e comissionamento até a solução de problemas, manutenção e descarte.

# 1.2 Símbolos usados

## 1.2.1 Símbolos de segurança

| Símbolo                | Significado                                                                                                    |
|------------------------|----------------------------------------------------------------------------------------------------|
| A0011189-EN            | <b>PERIGO!</b><br>Este símbolo te alerta para uma situação perigosa. A falha em evitar essa situação resultará em ferimentos sérios ou fatais.           |
| ATENÇÃO<br>A0011190-EN | ATENÇÃO!<br>Este símbolo te alerta para uma situação perigosa. A falha em evitar essa situação pode<br>resultar em ferimentos sérios ou fatais.          |
|                        | <b>CUIDADO!</b><br>Este símbolo te alerta para uma situação perigosa. A falha em evitar essa situação pode<br>resultar em ferimentos pequenos ou médios. |
| AVISO<br>A0011192-EN   | <b>AVISO!</b><br>Esse símbolo contém informações sobre procedimentos e outras circunstâncias que não<br>resultam em ferimento.                           |

# 1.2.2 Símbolos elétricos

| Símbolo | Significado                                                                                                    | Símbolo  | Significado                                                                                                    |
|---------|----------------------------------------------------------------------------------------------------|----------|----------------------------------------------------------------------------------------------------|
|         | Corrente contínua                                                                                                    | 2        | Corrente alternada                                                                                                    |
| $\sim$  | Corrente contínua e corrente alternada                                                                                                   | <u> </u> | <b>Conexão à fase terra</b><br>Um terminal aterrado que, no que concerne<br>o operador, está aterrado através de um<br>sistema de aterramento.                                                                                                    |
|         | <b>Conexão terra de proteção</b><br>Um terminal que deve ser conectado ao<br>aterramento antes de estabelecer qualquer<br>outra conexão. | Ą        | <b>Conexão equipotencial</b><br>Uma conexão que deve ser conectada<br>ao sistema de aterramento da fábrica:<br>Pode ser uma linha de equalização de<br>potencial ou um sistema de aterramento<br>em estrela, dependendo dos códigos de<br>práticas nacionais ou da própria empresa. |

# 1.2.3 Símbolos de ferramentas

| Símbolo  | Significado   |
|----------|---------------|
| A0011221 | Chave Allen   |
| A0011222 | Chave de boca |

| Símbolo                 | Significado                                                                         |
|-------------------------|-------------------------------------------------------------------------------------|
| A0011182                | <b>Permitido</b><br>Indica procedimentos, processos ou ações que são permitidos.    |
| A0011184                | <b>Não permitido</b><br>Indica procedimentos, processos ou ações que são proibidas. |
| A0011193                | <b>Dica</b><br>Indica informações adicionais.                                       |
| A0028658                | Referência à documentação                                                           |
| A0028659                | Referência à página.                                                                |
| A0028660                | Referência à figura                                                                 |
| 1. , 2. , 3<br>A0031595 | Série de etapas                                                                     |
| A0018343                | Resultado de uma sequência de ações                                                 |
| A0028673                | Inspeção visual                                                                     |

#### 1.2.4 Símbolos para certos tipos de informação

#### 1.2.5 Símbolos em gráficos

| Símbolo                 | Significado                    |
|-------------------------|--------------------------------|
| 1, 2, 3, 4 etc.         | Numeração dos itens principais |
| 1. , 2. , 3<br>A0031595 | Série de etapas                |
| A, B, C, D etc.         | Visualizações                  |

#### 1.2.6 Símbolos no equipamento

| Símbolo | Significado                                                                                             |
|---------|----------------------------------------------------------------------------------------------------|
| ▲ → 🗐   | Nota de segurança<br>Observe as instruções de segurança contidas nas instruções de operação associadas. |

# 1.3 Marcas comerciais registradas

KALREZ<sup>®</sup> Marca registrada da E.I. Du Pont de Nemours & Co., Wilmington, EUA TRI-CLAMP<sup>®</sup> Marca registrada da Ladish & Co., Inc., Kenosha, EUA HART<sup>®</sup> Marca registrada do grupo FieldComm, Austin, EUA GORE-TEX<sup>®</sup> Marca registrada da W.L. Gore & Associates, Inc., EUA

# 2 Instruções básicas de segurança

# 2.1 Especificações para a equipe

A equipe responsável pela instalação, comissionamento, diagnóstico e manutenção deve atender aos seguintes requisitos:

- Especialistas treinados e qualificados devem ter qualificação relevante para esta função e tarefa específica
- Devem estar autorizados pelo operador da planta industrial
- Devem estar familiarizados com as regulamentações nacionais
- Antes de começar os trabalhos, a equipe especializada deve ter lido e entendido as instruções nas instruções de operação, documentação complementar e certificados (dependendo da aplicação)
- Seguir instruções e condições básicas

A equipe de operação deve atender aos seguintes requisitos:

- Devem estar instruídos e autorizados de acordo com as especificações da tarefa pelo proprietário-operador das instalações
- Devem seguir as instruções presentes nestas Instruções de operação

# 2.2 Uso indicado

O Deltapilot S é um transmissor de pressão hidrostática para medição de nível e de pressão.

#### 2.2.1 Uso indevido

O fabricante não é responsável por danos causados pelo uso incorreto ou não indicado. Clarificação para casos limítrofes:

No caso de fluidos especiais e fluidos usados para limpeza, a Endress+Hauser terá prazer em ajudar a esclarecer a resistência à corrosão dos materiais molhados pelo fluido, mas não fornece nenhuma garantia nem assume qualquer responsabilidade.

# 2.3 Segurança do local de trabalho

Ao trabalhar no e com o equipamento:

- Use o equipamento de proteção individual de acordo com as regulamentações nacionais.
- Desligue a tensão de alimentação antes de realizar a conexão do equipamento.

# 2.4 Segurança da operação

Risco de ferimentos!

- Opere o equipamento apenas se estiver em condição técnica adequada, sem erros e falhas.
- O operador é responsável por garantir que o equipamento esteja em boas condições de funcionamento.

#### Modificações aos equipamentos

Não são permitidas modificações não autorizadas no equipamento, pois podem causar riscos imprevistos:

▶ Se, apesar disso, for necessário fazer modificações, consulte a Endress+Hauser.

#### Reparo

Para garantir a contínua segurança e confiabilidade da operação:

- Realize reparos no equipamento apenas se eles forem expressamente permitidos.
- Observe as regulamentações nacionais/federais referentes ao reparo de um equipamento elétrico.
- ▶ Utiliza apenas peças de reposição e acessórios originais da Endress+Hauser.

# 2.5 Área classificada

Para eliminar o perigo à pessoas ou à instalação quando o equipamento é usado na área classificada (por ex. proteção contra explosão, segurança do tanque pressurizado):

- Verifique a etiqueta de identificação para determinar se o equipamento solicitado pode ser usado para a aplicação pretendida na área classificada.
- Cumpra com as instruções na documentação complementar separada, que é parte integral deste manual.

# 2.6 Segurança do produto

Este instrumento de medição foi projetado de acordo com boas práticas de engenharia para atender às especificações de segurança mais avançadas, foi testado e deixou a fábrica em uma condição segura para operação. Ele atende às normas gerais de segurança e requisitos legais. Também está em conformidade com as diretrizes da CE listadas na declaração de conformidade da CE específicas do equipamento. A Endress+Hauser confirma este fato fixando a identificação CE no equipamento.

# 2.7 Segurança funcional SIL3 (opcional)

O Manual de Segurança funcional deve ser estritamente observado para equipamentos que são usados em aplicações de segurança funcional.

# 3 Identificação

# 3.1 Identificação do produto

O medidor pode ser identificado das seguintes maneiras:

- Especificações da etiqueta de identificação
- Código de pedido com detalhamento dos recursos do equipamento na nota de entrega
- Insira o número de série das etiquetas de identificação no W@M Device Viewer (www.endress.com/deviceviewer): Todas as informações sobre o medidor serão exibidas.

Para uma visão geral da documentação técnica fornecida, insira o número de série das etiquetas de identificação no W@M Device Viewer (www.endress.com/deviceviewer).

## 3.1.1 Endereço do fabricante

Endress+Hauser SE+Co. KG Hauptstraße 1 79689 Maulburg, Alemanha Endereço da fábrica: consulte a etiqueta de identificação.

# 3.2 Designação do equipamento

## 3.2.1 Etiqueta de identificação

Diferentes etiquetas de identificação são usadas dependendo da versão do equipamento.

As etiquetas de identificação contêm as seguintes informações:

- Nome do fabricante e nome do equipamento
- Endereço do proprietário do certificado e país de fabricação
- Código de pedido e número de série
- Dados técnicos
- Informação específica da aprovação

Compare os dados na etiqueta de identificação com seu pedido.

## 3.2.2 Identificação do tipo de sensor

Consulte o parâmetro "Sensor Meas.Type" nas Instruções de operação BA00274P.

# 3.3 Escopo de entrega

O escopo de entrega compreende:

- Deltapilot S transmissor de pressão hidrostática
- Para equipamentos com a opção "HistoROM/M-DAT":
- CD-ROMs com o programa de operação da Endress+Hauser
- Acessórios opcionais

Documentação fornecida:

- As instruções de operação BA00332P e BA00274P estão disponíveis através da Internet.
   → Consulte: www.endress.com → Download.
- Resumo das instruções de operação KA01020P
- Leporello KA00218P
- Relatório de inspeção final
- Instruções de segurança adicionais para equipamentos Ex
- Opcional: certificado de calibração de fábrica, certificados de teste

# 3.4 Identificação CE, declaração de conformidade

Os equipamentos foram desenvolvidos para satisfazer os requisitos de segurança mais avançados. Eles foram testados e saíram da fábrica em condição de oferecer uma operação segura. O equipamento está em conformidade com as normas e regulamentações aplicáveis, conforme listado na Declaração de conformidade CE e assim atende aos requisitos legais das Diretrizes CE. A Endress+Hauser confirma que o equipamento foi testado com sucesso com base na identificação CE fixada no produto.

# 4 Instalação

# 4.1 Recebimento, armazenamento

#### 4.1.1 Recebimento

- Verifique a embalagem e o conteúdo quanto a sinais de danos.
- Verifique a entrega, certifique-se de que nada foi esquecido e que o material fornecido corresponde ao seu pedido.

#### 4.1.2 Transporte para o ponto de medição

#### **A** ATENÇÃO

#### Transporte incorreto

- O invólucro e a membrana podem ser danificados, e há risco de ferimento.
- Transporte o medidor até o ponto de medição em sua embalagem original ou pela conexão do processo (com proteção de transporte segura para a membrana).
- Siga as instruções de segurança e condições de transporte para equipamentos com peso acima de 18 kg (39,6 lbs).

#### 4.1.3 Armazenamento

O medidor deve ser armazenado em uma área limpa e seca, e protegido contra danos oriundos de impactos (EN 837-2). Faixa de temperatura de armazenamento:

consulte as informações técnicas.

# 4.2 Requerimentos de instalação

#### 4.2.1 Dimensões de instalação

→ Para verificar as dimensões, consulte as informações técnicas para o Deltapilot S TI00416P, seção "Construção mecânica".

# 4.3 Instruções gerais de instalação

• Equipamentos com rosca G 1 1/2:

Ao rosquear o equipamento no tanque, a vedação plana deve ser posicionada na superfície de vedação da conexão de processo. Evite esforço adicional sobre a membrana de processo, a rosca não deve nunca ser vedada com cânhamo ou materiais similares.

- Equipamentos com roscas NPT:
  - Envolva a rosca com fita Teflon para vedá-la.
  - Aperte o equipamento somente no parafuso hexagonal. Não gire pelo invólucro.
  - Não aperte demais a rosca ao apertar o parafuso. Torque máximo: 20 a 30 Nm (14,75 a 22,13 lb-pés)

# 4.4 Instruções de instalação

Devido à orientação do Deltapilot S, um desvio do ponto zero pode ocorrer, isto é, quando o recipiente está vazio, o valor medido não exibe zero. Você pode corrigir esse desvio do ponto zero diretamente no equipamento através do botão o u através da operação remota. → 24, cap. 6.2.2 "Função dos elementos de operação - display local não conectado" ou → 37, cap. 7.4 "Ajuste de posição".

- Para garantir a legibilidade ideal do display local, é possível girar o invólucro em até 380°.
   → 15, cap. 4.4.5 "Giro do invólucro".
- O display local pode ser girado em estágios de 90°.
- A Endress+Hauser oferece um suporte de montagem para instalação em tubos ou paredes.
   → 13, cap. 4.4.3 "Montagem em paredes e tubos(opcional)".

#### 4.4.1 Instruções de instalação

#### AVISO

#### Dano ao equipamento!

 $\checkmark$ 

Se um Deltapilot S aquecido for resfriado durante o processo de limpeza (por ex. por água fria), um vácuo se desenvolve por um curto período de tempo e, como resultado, a umidade pode entrar no sensor através da compensação de pressão (1).

Instale o equipamento como segue.

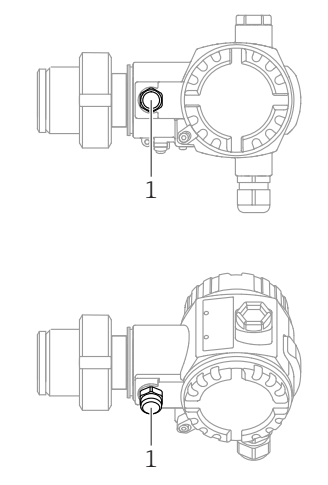

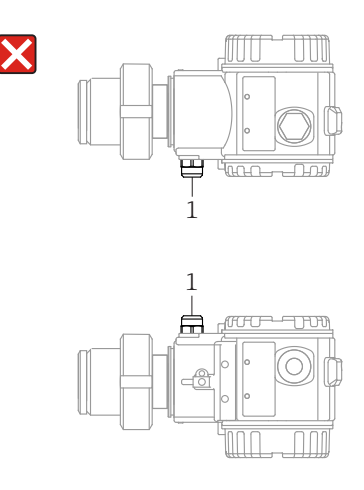

- Mantenha a compensação de pressão e o filtro GORE-TEX<sup>®</sup> (1) livres de contaminação.
- Não limpe ou toque nas membranas de processo com objetos rígidos ou pontiagudos.
- O equipamento deve ser instalado da seguinte maneira para estar em conformidade com os requisitos de limpeza do ASME-BPE (Parte SD de limpeza):

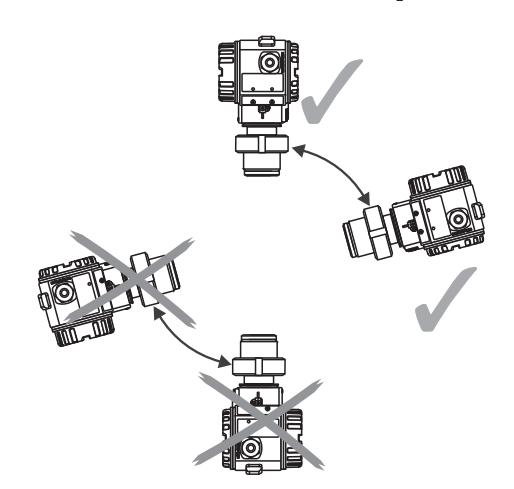

#### Medição de nível

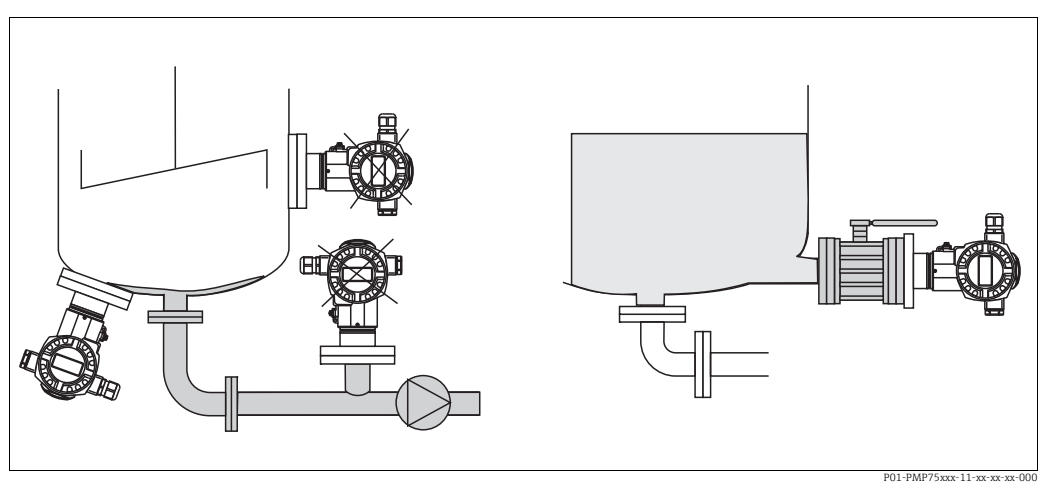

Fig. 1: Layout de medição para nível

- Sempre instale o equipamento abaixo do ponto de medição mais baixo.
- Não instale o equipamento nas seguintes posições:
  - Na cortina de enchimento
  - Na saída do reservatório
  - Na área de sucção da bomba
  - Ou em um ponto no tanque que possa ser afetado por pulsos de pressão do agitador.
- O ajuste e teste funcional podem ser realizados mais facilmente se o equipamento for instalado a jusante de um equipamento de desligamento.
- O Deltapilot também deve ser isolado no caso de meios que podem endurecer quando resfriados.

#### Medição de pressão em gases

• Instale o Deltapilot S com dispositivo de desligamento acima do ponto de derivação de tal forma que qualquer condensado possa fluir para dentro do processo.

#### Medição de pressão no vapor

Deltapilot S com sifão acima do ponto de derivação.

Encha o sifão com líquido antes do comissionamento.
 O sifão reduz a temperatura para próximo à temperatura ambiente.

#### Medição de pressão em líquidos

 Instale o Deltapilot S com o dispositivo de desligamento abaixo ou no mesmo nível que o ponto de derivação.

#### 4.4.2 Vedação para instalação com flange

#### **AVISO**

#### Resultados da medição incorretos.

A vedação não deve pressionar contra a membrana de processo pois isso pode afetar o resultado da medição.

Certifique-se de que a vedação não esteja tocando na membrana de processo.

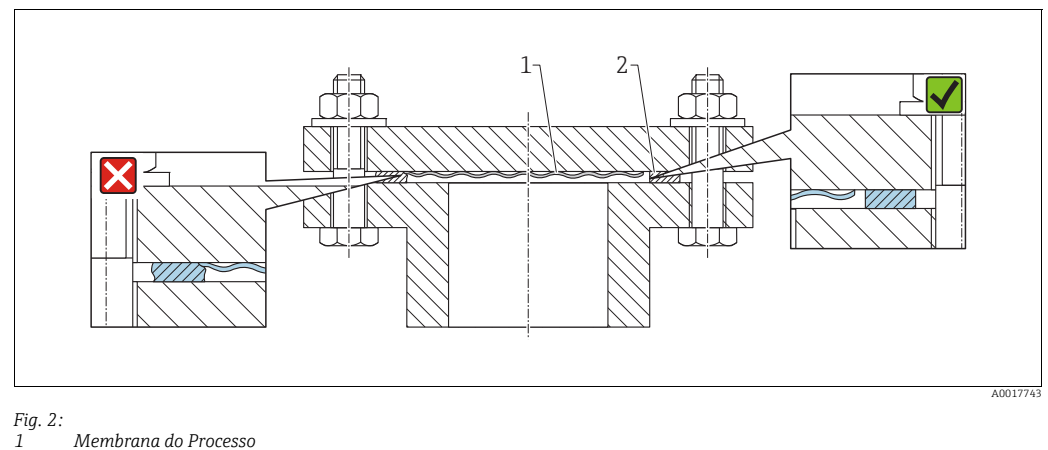

2 Vedação

#### 4.4.3 Montagem em paredes e tubos(opcional)

A Endress+Hauser oferece um suporte de instalação para tubos ou paredes (para diâmetros de tubo de 1 ¼" to 2").

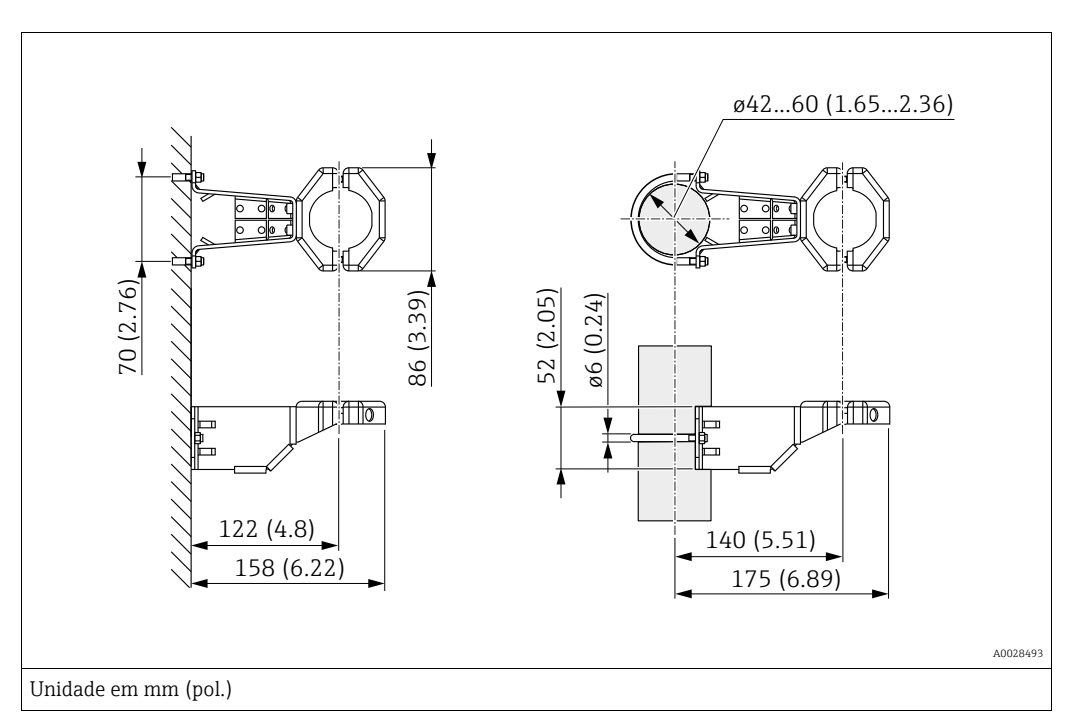

Observe também os seguintes pontos ao instalar:

- Equipamentos com capilares: instale os capilares com um raio de curvatura ≥ 100 mm (3,94 pol.).
- Ao instalar em um tubo, aperte as porcas no suporte uniformemente com um torque de pelo menos 5 Nm (3,69 lbs pés).

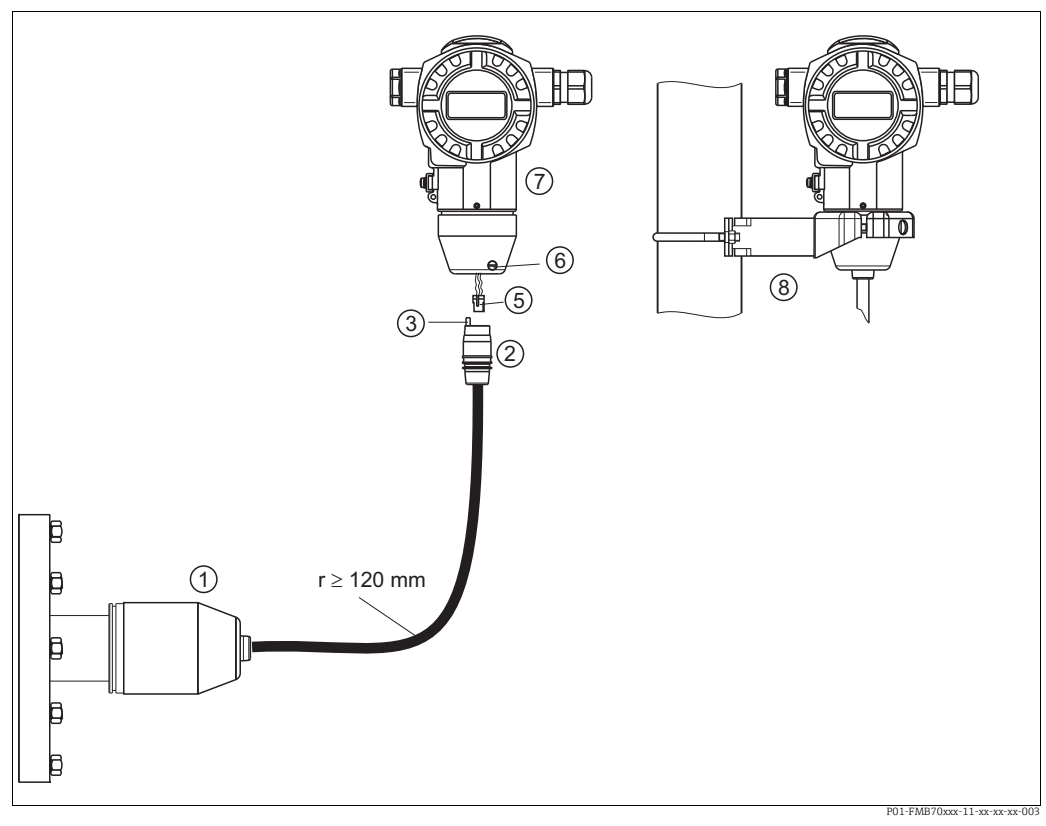

#### Montagem e instalação da versão "invólucro separado" 4.4.4

Fig. 3: Versão "Invólucro separado"

- 1 Na versão "invólucro separado", o sensor é fornecido com conexão de processo e cabo instalados.
- Cabo com tomada de conexão
- 3 Compensação de pressão
- 5 Conector 6 7

2

- Parafuso de bloqueio Invólucro instalado com um adaptador de invólucro, incluso
- 8 Suporte de instalação adequado para montagem na tubulação e parede, incluso

#### Montagem e instalação

- Conecte o conector (item 5) no interruptor de conexão correspondente do cabo (item 2). 1.
- 2. Conecte o cabo no adaptador do invólucro (item 7).
- Aperte o parafuso de bloqueio (item 6). 3.
- 4. Instale o invólucro em uma parede ou tubo usando o suporte de montagem (item 8). Ao instalar em um tubo, aperte as porcas no suporte uniformemente com um torque de pelo menos 5 Nm (3,69 lbs pés). Instale o cabo com um raio de curvatura (r)  $\ge$  120 mm (4,72 pol.).

#### 4.4.5 Giro do invólucro

O invólucro pode ser rotacionado em até 380° ao afrouxar o parafuso de fixação.

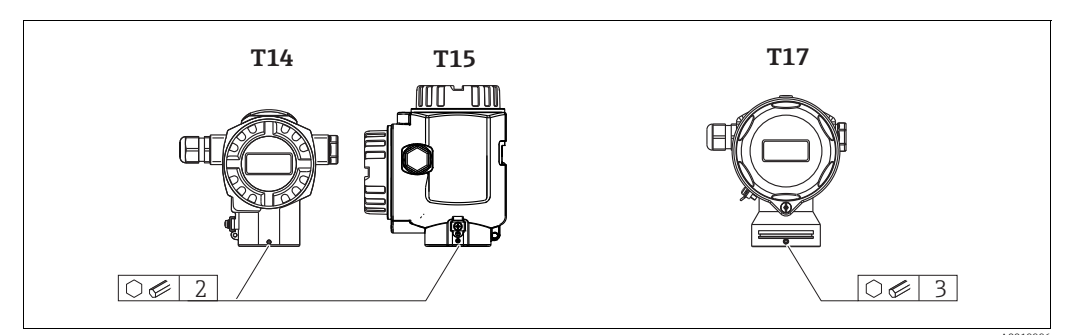

1. Invólucro T14 e T15: Solte o parafuso de fixação com uma chave Allen de 2 mm (0,08 pol.).

Invólucro T17: solte o parafuso de fixação usando uma chave Allen de 3 mm (0,12 pol).

- 2. Gire o invólucro (máx. de até 380°).
- 3. Aperte novamente o parafuso de fixação com 1 Nm (0,74 lbf pés).

#### 4.4.6 Fechando as tampas do invólucro

#### AVISO

#### Equipamentos com vedação da tampa com EPDM - vazamento no transmissor!

Lubrificantes de base mineral, animal ou vegetal fazem com que a vedação da tampa EPDM expanda causando vazamento no transmissor.

▶ Não é necessário lubrificar a rosca devido ao revestimento aplicado de fábrica à rosca.

#### AVISO

A tampa do invólucro não pode mais ser fechada.

Rosca danificada!

Ao fechar o tampa do invólucro, certifique-se de que a rosca da tampa e o invólucro estão limpas, por ex., sem areia. Se você encontrar resistência quando estiver fechando as tampas, verifique novamente se as roscas estão livres de sujeira ou resíduos.

#### Fechamento da tampa do invólucro higiênico de aço inoxidável (T17)

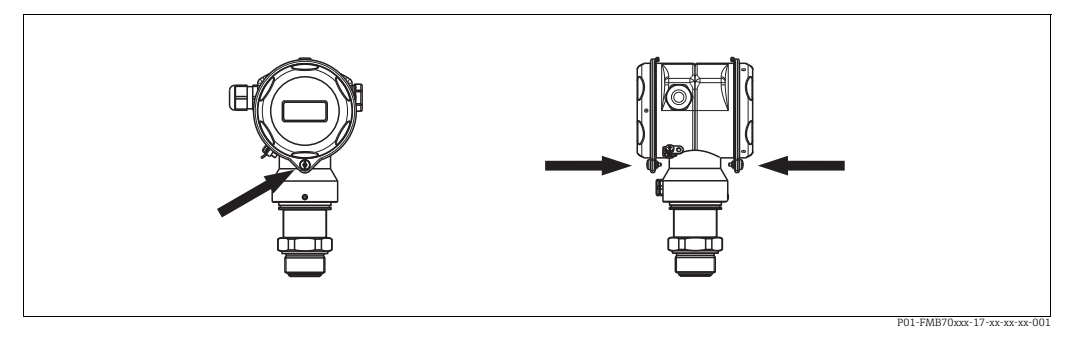

Fig. 4: Fechamento da tampa

As tampas para o compartimento do terminal e compartimento de eletrônicos estão enganchadas no invólucro e fechadas com um parafuso em cada compartimento. Esses parafusos devem ser apertados manualmente (2 Nm (1,48 lbf pés)) até o batente para garantir que as tampas estejam devidamente assentadas e estanques.

# 4.4.7 Montagem da vedação perfilada para o adaptador de processo universal

Para detalhes sobre a instalação, consulte KA00096F/00/A3.

# 4.5 Verificação pós instalação

Após instalar o equipamento, verifique o seguinte:

- Todos os parafusos estão firmemente apertados?
- As tampas do invólucro estão rosqueadas de forma segura?

#### 5 Ligação elétrica

#### 5.1 Conexão do equipamento

#### **A** ATENÇÃO

#### Risco de choque elétrico!

- Se a tensão de operação for > 35 Vcc: tensão de contato perigosa nos terminais.
- Em um ambiente molhado, não abra a tampa se houver tensão presente.

#### **A** ATENÇÃO

#### A segurança elétrica é comprometida por uma conexão incorreta!

- Risco de choque elétrico e/ou explosão! Desligue a tensão de alimentação antes de realizar a conexão do equipamento.
- Ao utilizar o medidor em áreas classificadas, a instalação deve também estar em conformidade com as normas e regulamentações nacionais aplicáveis e com as instruções de segurança ou instalação ou desenhos de controle.
- Os equipamentos com proteção contra sobretensão integrada devem ser aterrados.
- Circuitos de proteção contra polaridade reversa, influências HF e picos de sobretensão estão integrados.
- A tensão de alimentação deve ser igual à tensão de alimentação na etiqueta de identificação. (→ 🖹 8, cap. 3.2.1.)
- Desligue a tensão de alimentação antes de realizar a conexão do equipamento.
- Remova a tampa do invólucro do compartimento de terminais.
- Passe o cabo através do prensa-cabos. De preferência, utilize cabo com dois fios blindado. Aperte os prensa-cabos ou as entradas para cabos de forma que eles fiquem estanques. Aperte no sentido contrário a entrada do invólucro. Use uma ferramenta adequada com largura entre superfícies transversais SW24/25 (8 Nm (5,9 lbf pés) para o prensa-cabo M20.
- Conecte o equipamento conforme indicado no diagrama a seguir.
- Rosqueie a tampa do invólucro.
- Lique a tensão de alimentação.

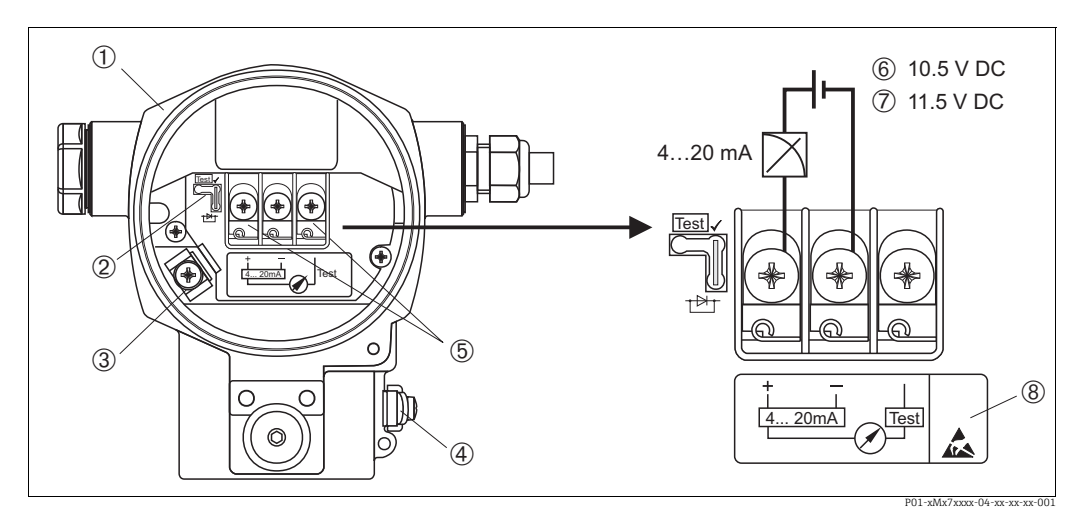

Fig. 5:

Conexão elétrica de 4 a 20 mA HART

→ Consulte também cap. 5.2.1 "Tensão de alimentação", → 🖹 19.

- Invólucro 2
- Jumper para sinal de teste de 4 a 20 mA.
- 19 cap. 5.2.1, Seção "Medição de um sinal de teste de 4 a 20 mA".
- 3 Terminal de aterramento interno Terminal de aterramento externo
- 4 5
- Sinal de teste de 4 a 20 mA entre os terminais positivo e de teste Tensão de alimentação minima = 10,5 Vcc, o jumper é inserido de acordo com a ilustração. 6 7
  - Tensão de alimentação mínima = 11,5 Vcc, o jumper está inserido na posição "Teste".
- 8 Os instrumentos com proteção contra sobretensão integrada são aqui identificados como OVP (proteção contra sobretensão).

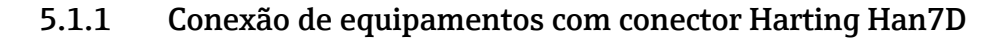

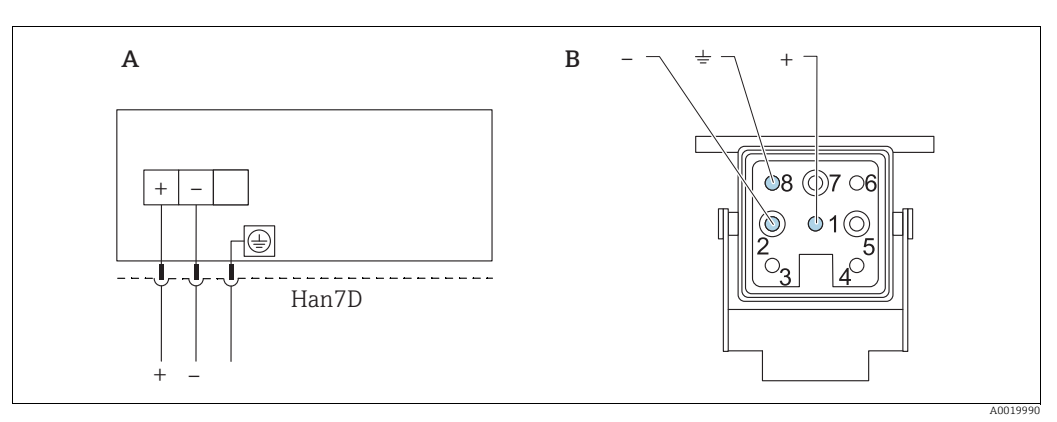

#### Fig. 6:

- Conexão elétrica para equipamentos com conector Harting Han7D Α В
- Visualização da conexão no equipamento

Marrom )

Verde/amarelo Azul

#### 5.1.2 Conexão de equipamentos com conector M12

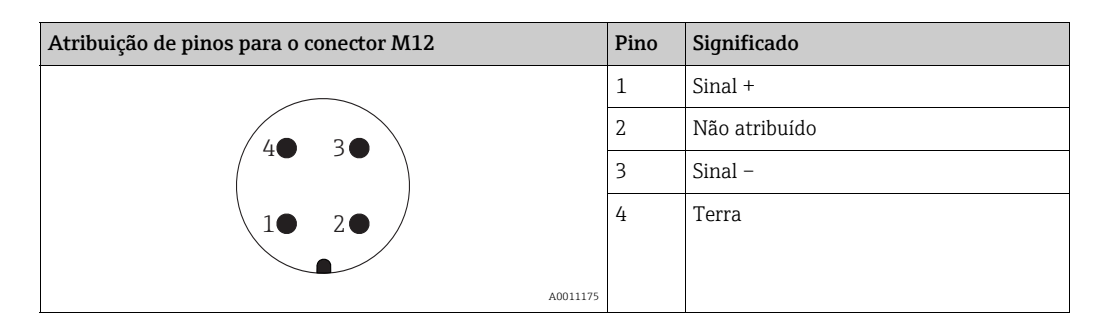

#### 5.1.3 Conexão da versão do cabo

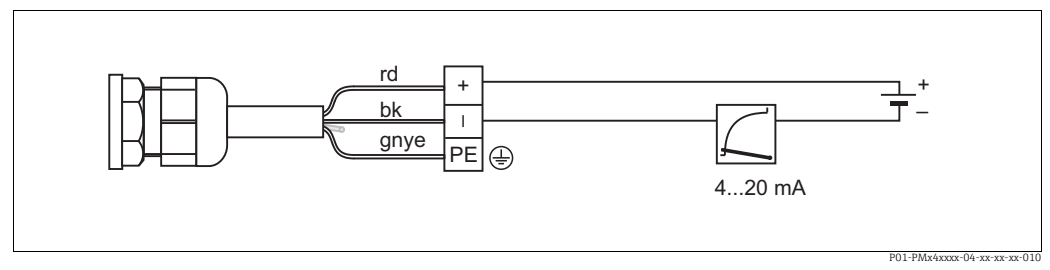

Fig. 7: rd = vermelho, bk = preto, gnye = verde/amarelo

# 5.2 Conexão da unidade de medição

#### 5.2.1 Tensão de alimentação

#### **A** ATENÇÃO

#### A tensão de alimentação pode estar conectada!

Risco de choque elétrico e/ou explosão!

- Ao utilizar o medidor em áreas classificadas, a instalação deve também estar em conformidade com as normas e regulamentações nacionais aplicáveis e com as instruções de segurança ou instalação ou desenhos de controle.
- Todos os dados de proteção contra explosão são fornecidos na documentação Ex separada, que está disponível sob demanda. A documentação Ex é fornecida por padrão com todos os equipamentos aprovados para uso em áreas classificadas sujeitas à explosão.

| Versão eletrônica                                      | Jumper para sinal de teste de 4 a<br>20 mA em posição de "Teste"<br>(configuração de pedido) | Jumper para sinal de teste de 4 a<br>20 mA em posição "Sem-Teste" |
|--------------------------------------------------------|----------------------------------------------------------------------------------------------|-------------------------------------------------------------------|
| 4 a 20 mA HART, versão para<br>áreas não classificadas | 11,5 a 45 Vcc                                                                                | 10,5 a 45 Vcc                                                     |

#### Medindo um sinal de teste de 4 a 20 mA

Um teste de sinal de 4 a 20 mA pode ser medido através do positivo e terminal de teste sem interromper a medição. A tensão de alimentação mínima do medidor pode ser reduzida simplesmente alterando a posição do jumper. Como resultado, a operação com tensões de alimentação mais baixas também é possível. Para manter o erro de medição abaixo de 0,1 %, o medidor de corrente deve exibir uma resistência interna de < 0,7 $\Omega$ . Observe a posição do jumper de acordo com a tabela a seguir.

| Posição do jumper para sinal de teste | Descrição                                                                                                    |
|---------------------------------------|----------------------------------------------------------------------------------------------------|
| Test                                  | <ul> <li>Medição de sinal de teste de 4 a 20 mA através do terminal<br/>positivo e de teste: possível. (Assim, a corrente de saída pode ser<br/>medida sem interrupção através de diodo.)</li> <li>Status na entrega</li> <li>Fonte de alimentação mínima: 11,5 Vcc</li> </ul> |
|                                       | <ul> <li>Medição de sinal de teste de 4 a 20 mA através do terminal<br/>positivo e de teste: não é possível.</li> <li>Fonte de alimentação mínima: 10,5 Vcc</li> </ul>                                                                                                    |

#### 5.2.2 Terminais

- Fonte de alimentação e terminal de aterramento interno: 0,5 a 2,5 mm<sup>2</sup> (20 a 14 AWG)
- Terminal de aterramento externo: 0,5 a 4 mm<sup>2</sup> (20 a 12 AWG)

#### 5.2.3 Especificação do cabo

- A Endress+Hauser recomenda o uso de cabos de dois fios blindados e torcidos.
- Diâmetro externo do cabo: 5 a 9 mm (0,2 a 0,35 pol.)

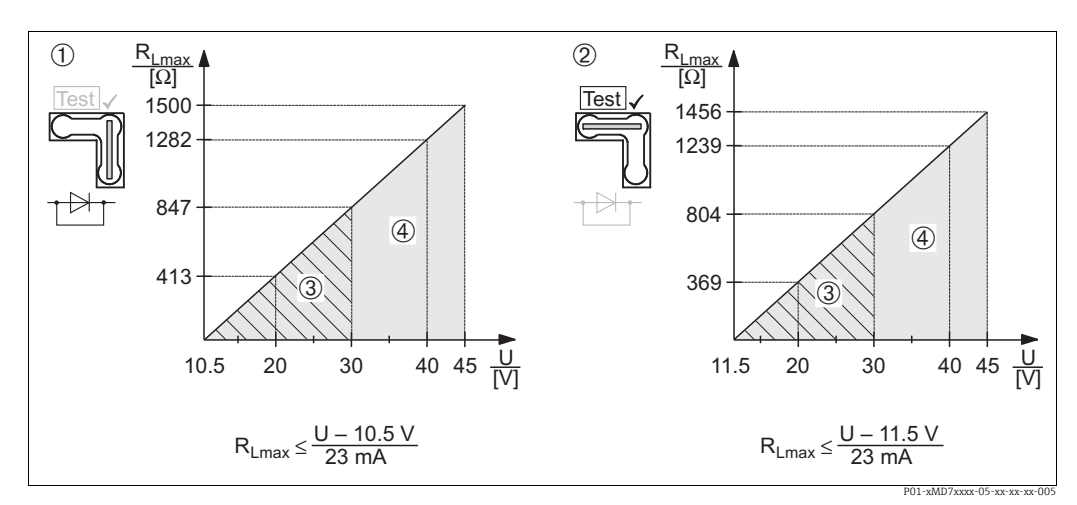

#### 5.2.4 Carga

Fig. 8: Diagrama de carga; observe a posição do jumper e a proteção contra explosão → 🖹 19 cap. 5.2.1, seção "Medição de um sinal de teste de 4 a 20 mA".

1 Jumper para sinal de teste de 4 a 20 mA inserido na posição "Não teste"

Jumper para sinal de teste de 4 a 20 mA inserido na posição "Teste"
 Fonte de alimentação de 10.5 (11.5) a 30 V/c para Ex ia 1/2 D 1 G

Fonte de alimentação de 10,5 (11,5) a 30 Vcc para Ex ia, 1/2 D, 1 GD, 1/2 GD, FM IS e CSA IS, IEC Ex ia, NEPSI Ex ia

4 Fonte de alimentação de 10,5 (11,5) a 45 Vcc para equipamentos para áreas não classificadas, 1/3 D, Ex nA, FM DIP, FM NI RLmax Máxima resistência à carga

U Fonte de alimentação

# i

Ao operar através de um terminal portátil ou através de um PC com programa de operação, uma resistência de comunicação mínima de 250  $\Omega$  deve ser considerada.

#### 5.2.5 Blindagem/equalização de potencial

- Você atinge uma blindagem ideal contra perturbações se a blindagem for conectada nos dois lados (no gabinete e no equipamento). Se forem esperadas correntes de equalização potencial nas instalações, aterre a blindagem apenas de um lado, de preferência no transmissor (por ex. possibilidade de difusão de hidrogênio).
- Ao utilizar em áreas classificadas, você deve observar as regulamentações aplicáveis. Uma documentação Ex separada com dados técnicos e instruções adicionais é incluída com todos os sistemas Ex por padrão.

## 5.2.6 Conexão do Field Xpert SFX100

Terminal industrial portátil compacto, flexível e robusto para configuração remota e obtenção dos valores medidos através da saída de corrente HART (4 a 20 mA). Para mais detalhes consulte as Instruções de Operação BA00060S/04/EN.

#### 5.2.7 Conexão do Commubox FXA195

O Commubox FXA195 conecta os transmissores intrinsecamente seguros com o protocolo HART à porta USB de um computador. Isso permite a operação remota do transmissor, usando o programa de operação FieldCare da Endress+Hauser. A energia é fornecida ao Commubox através da pórtico USB. O Commubox também é adequado para conexão com circuitos intrinsecamente seguros.

 $\rightarrow$  Para mais detalhes, consulte as Informações técnicas TI00404F.

#### 5.2.8 Conexão do Commubox FXA291/ Adaptador ToF FXA291 para operação através do FieldCareFieldCare

#### Conexão do Commubox FXA291

O Commubox FXA291 conecta equipamentos de campo da Endress+Hauser com uma interface CDI (= Interface Comum de Dados da Endress+Hauser) à interface USB de um computador pessoal ou um notebook. Para detalhes, consulte TIO0405C/07/EN.

Para os equipamentos da Endress+Hauser a seguir, você também precisa do acessório "Adaptador ToF FXA291":

- Cerabar S PMC71, PMP7x
- Deltabar S PMD7x, FMD7x
- Deltapilot S FMB70

#### Conexão do adaptador ToF FXA291

O adaptador ToF FXA291 conecta o Commubox FXA291 através da porta USB de um computador pessoal ou notebook aos seguintes equipamentos da Endress+Hauser:

- Cerabar S PMC71, PMP7x
- Deltabar S PMD7x, FMD7x
- Deltapilot S FMB70

Para mais detalhes, consulte KA00271F/00/a2.

# 5.3 Equalização de potencial

Aplicações Ex: conecte todos os equipamentos ao sistema de equalização de potencial local. Observe as regulamentações aplicáveis.

# 5.4 Proteção contra sobretensão (opcional)

#### AVISO

#### O equipamento pode ser destruído!

Os equipamentos com proteção contra sobretensão integrada devem ser aterrados.

Os equipamentos que mostram a versão "M" no recurso 100 "Opções adicionais 1" ou no recurso 110 "Opções adicionais 2", no código do pedido, são equipados com proteção contra sobretensão (→ consulte também TIO0416P "Informações para pedido").

- Proteção contra sobretensão:
  - Funcionamento nominal da tensão CC: 600 V
  - Descarga nominal da corrente: 10 kA
- Verificação do aumento da corrente î = 20 kA satisfeita de acordo com DIN EN 60079-14: 8/20 μs
- Verificação da corrente CA do protetor I = 10 A satisfeito

# 5.5 Verificação pós conexão

Realize as seguintes verificações após ter completado a instalação elétrica do equipamento:A fonte de alimentação corresponde às especificações na etiqueta de identificação?

- O equipamento está conectado conforme 5.1?
- Todos os parafusos estão firmemente apertados?
- As tampas do invólucro estão rosqueadas de forma segura?

Assim que a tensão for aplicada ao equipamento, o LED verde na unidade eletrônica se acende por alguns segundos ou o display local conectado se acende.

# 6 Operação

O recurso 20 "Saída; operação" no código do pedido fornece informações sobre as opções de operação disponíveis.

# 6.1 Display local (opcional)

Um display de cristal líquido (LCD) de 4 linhas é usado para exibição e operação. O display local exibe os valores medidos, textos dos diálogos, mensagens de falha e mensagens de aviso.

O display do equipamento pode ser girado em estágios de 90°.

Dependendo da orientação do equipamento, isso facilita a operação do equipamento e a leitura dos valores medidos.

#### Funções:

- Exibição do valor medido de 8 dígitos incluindo sinal e ponto decimal, exibição da unidade, gráfico de barras para exibir a corrente
- Guia de menu simples e completo devido à separação dos parâmetros em diversos níveis e grupos
- A cada parâmetro é atribuído um número ID de 3 dígitos para fácil navegação
- Possibilidade de configurar o display para adequar-se a exigências e preferências individuais, tais como idioma, exibição alternada, exibição de outros valores medidos, tais como temperatura do sensor, configuração de contraste.
- Funções de diagnóstico completas (mensagens de falha e aviso, indicadores de máximo/ mínimo etc.)
- Comissionamento rápido e seguro usando menus Quick Setup

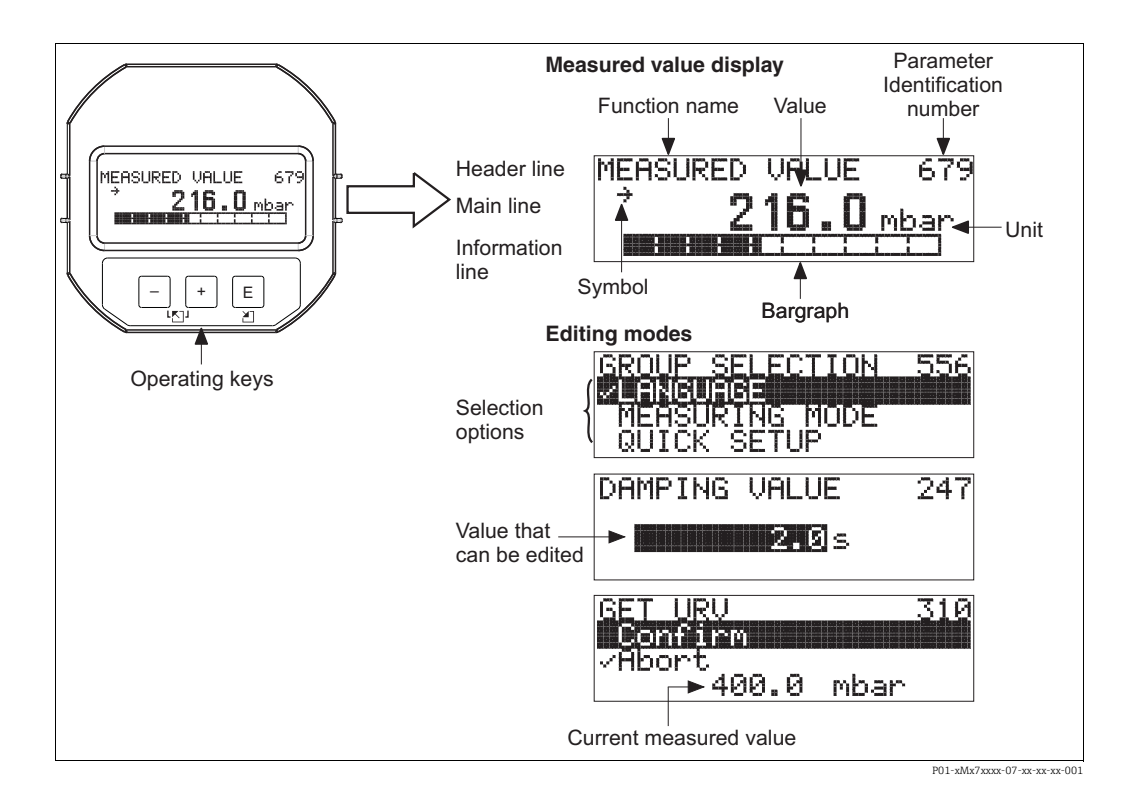

A tabela a seguir ilustra os símbolos que podem aparecer no display local. Quatro símbolos podem aparecer ao mesmo tempo.

| Símbolo | Significado                                                                                                    |
|---------|----------------------------------------------------------------------------------------------------|
| ŀą      | <ul> <li>Símbolo de alarme</li> <li>Símbolo piscando: aviso, o equipamento continua a medir.</li> <li>Símbolo permanentemente aceso: erro, o equipamento não continua a medir.</li> </ul> |
|         | Nota: O símbolo de alarme pode se sobrepor ao símbolo de tendência.                                                                                                    |
| ſ       | Símbolo de bloqueio<br>A operação do equipamento está bloqueada. Desbloqueie o equipamento, → 🖹 33.                                                                                       |
| \$      | <b>Símbolo de comunicação</b><br>Transferência de dados através da comunicação                                                                                                    |
| ,71     | Símbolo de tendência (crescente)<br>O valor medido aumenta.                                                                                                    |
| ы       | <b>Símbolo de tendência (decrescente)</b><br>O valor medido diminui.                                                                                                    |
| ÷       | <b>Símbolo de tendência (constante)</b><br>O valor medido permaneceu constante pelos últimos minutos.                                                                                     |

#### 6.2 Elementos de operação

#### 6.2.1 Posição dos elementos de operação

Com invólucro de alumínio (T14/T15), as teclas de operação estão localizadas na parte externa do invólucro, sob a tampa de proteção, ou na parte interna na unidade eletrônica. Em invólucros higiênicos de aço inoxidável (T17), as teclas de operação sempre estão localizadas dentro da unidade eletrônica. Além disso, há teclas de operação no display local opcional.

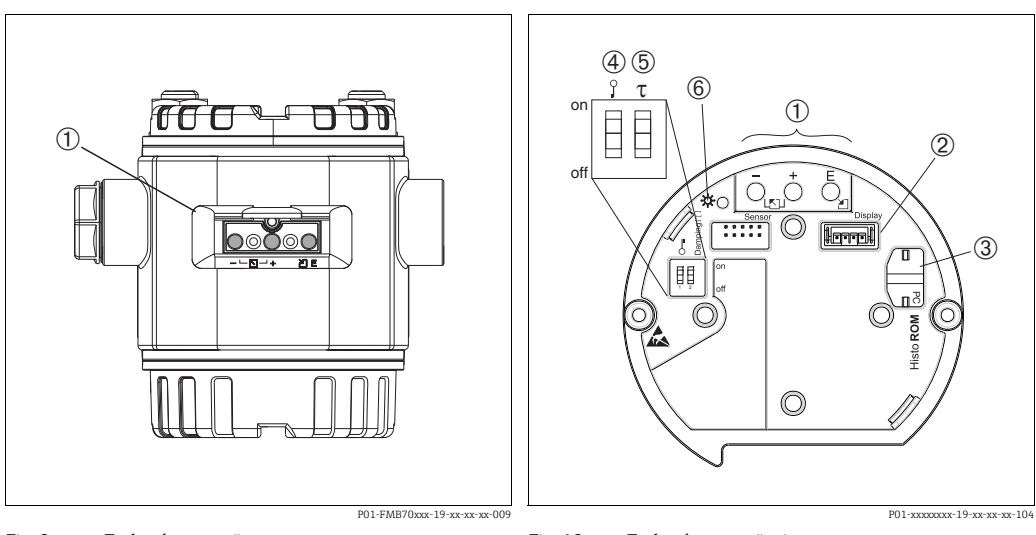

1

2

Fig. 9: Teclas de operação, externas

1 Teclas de operação no exterior do equipamento debaixo da tampa de proteção

Fig. 10: Teclas de operação, internas

- Teclas de operação
- Slot para display opcional Slot para HistoROM®/M-DAT opcional Minisseletora para bloquear/desbloquear parâmetros 3 4
- relevantes para o valor medido
- 5 Minisseletora para ligar/desligar o amortecimento 6
  - LED verde para indicar o valor sendo aceito

#### 6.2.2 Função dos elementos de operação display local não conectado

Pressione e segure a tecla ou a combinação de teclas por pelo menos 3 segundos para executar a função correspondente. Pressione a combinação de teclas por pelo menos 6 segundos para um reset.

| Tecla(s) de operação                        | Significado                                                                                                    |
|---------------------------------------------|----------------------------------------------------------------------------------------------------|
| ō                                           | Adotar o menor valor da faixa. Uma pressão de referência está presente no equipamento.<br>→ Para uma descrição detalhada → 🖹 25, cap. 6.3.1, "Modo de medição de nível" ou cap. 6.3.2., "Modo de medição de pressão".                                                           |
| ,<br>Ċ                                      | Adotar o maior valor da faixa. Uma pressão de referência está presente no equipamento.<br>→ Para uma descrição detalhada → 🖹 25, cap. 6.3.1, "Modo de medição de nível" ou cap. 6.3.2., "Modo de medição de pressão".                                                           |
| Ĕ                                           | Ajuste de posição                                                                                                    |
| , e _ e _ E                                 | Redefinir todos os parâmetros. O reset através das teclas de operação corresponde ao código de reset de software 7864.                                                                                                    |
| , e €                                       | Copie os dados de configuração do módulo HistoROM® opcional para o equipamento.                                                                                                    |
| _ e _                                       | Copie os dados de configuração do equipamento para o módulo HistoROM <sup>®</sup> /M-DAT opcional.                                                                                                    |
| 0 on<br>1 2 off<br>P01-xxxxxxx-19-xx-xx-057 | <ul> <li>Minisseletora 1: para bloquear/desbloquear parâmetros relevantes para os valores medidos.</li> <li>Configuração de fábrica: off (desbloqueado)</li> <li>Minisseletora 2: amortecimento ligado/desligado, configuração de fábrica: on (amortecimento ligado)</li> </ul> |

## 6.2.3 Função dos elementos de operação display local conectado

| Tecla(s) de operação | Significado                                                                                                    |
|----------------------|----------------------------------------------------------------------------------------------------|
| +                    | <ul> <li>Navega para cima na lista de opções</li> <li>Edita os valores numéricos ou caracteres dentro de uma função</li> </ul>                                                                                                    |
| -                    | <ul> <li>Navega para baixo na lista de opções</li> <li>Edita os valores numéricos ou caracteres dentro de uma função</li> </ul>                                                                                                    |
| Ε                    | – Confirma a entrada<br>– Pula para o próximo item                                                                                                    |
| + e E                | Ajuste do contraste do display local: mais escuro                                                                                                    |
| — e E                | Ajuste do contraste do display local: mais claro                                                                                                    |
| + e -                | <ul> <li>Funções ESC:</li> <li>Sair do modo de edição sem salvar o valor modificado</li> <li>Você está em um menu dentro de um grupo de funções. A primeira vez que pressionar simultaneamente as teclas, você volta um parâmetro dentro de um grupo de funções. Cada vez que pressionar simultaneamente as teclas após a etapa anterior, você subirá um nível no menu.</li> <li>Você está no menu em um nível de seleção: cada vez que você pressiona as teclas simultaneamente, você sobe um nível no menu.</li> <li><i>Observação:</i> Os termos grupo de funções, nível e nível de seleção são explicados na → ≧ 28, cap. 6.4.1.</li> </ul> |

# 6.3 Operação local display local não conectado

Para operar o equipamento com um módulo HistoROM<sup>®</sup>/M-DAT, consulte → 🖹 30, cap. 6.5.

#### 6.3.1 Modo de medição de nível

Se o display local não estiver conectado, as seguintes funções podem ser acessadas através das três teclas na unidade eletrônica ou na parte externa do equipamento:

- Ajuste de posição (correção do ponto zero)
- Atribuição do valor de pressão inferior e superior ao valor de nível inferior ou superior
- Reset do equipamento, → 
   <sup>1</sup> 24, cap. 6.2.2 Tabela "Função dos elementos de operação".
- As teclas "-" e ∃somente têm função nos seguintes casos:
  - LEVEL SELECTION "Level Easy Pressure", CALIBRATION MODE "Wet"
  - LEVEL SELECTION "Level Standard", LEVEL MODE "Linear", CALIBRATION MODE "Wet"
  - As chaves não têm nenhuma função em outras configurações.

Os parâmetros a seguir são definidos com os seguintes valores de fábrica:

- LEVEL SELECTION: Level Easy Pressure
- CALIBRATION MODE: Wet
- OUTPUT UNIT ou LIN. MEASURAND: %
- EMPTY CALIB.: 0,0
- FULL CALIB.: 100,0.
- SET LRV: 0,0 (corresponde ao valor 4 mA)
- SET URV: 100,0 (corresponde ao valor 20 mA)

Estes parâmetros somente podem ser alterados através do display local ou controle remoto, como o FieldCare.

- A operação deve estar desbloqueada. → 
   <sup>1</sup>→ 
   <sup>3</sup>3, cap. 6.8 "Operação de bloqueio/ desbloqueio".
- A pressão aplicada deve estar dentro dos limites de pressão nominal do sensor. Consulte as informações na etiqueta de identificação.
- → 
   <sup>1</sup> 39, cap. 7.5 "Medição de nível". Para uma descrição dos parâmetros, consulte as Instruções de operação BA00274P.
- LEVEL SELECTION, CALIBRATION MODE, LEVEL MODE, EMPTY CALIB., FULL CALIB., SET LRV e SET URV são denominações de parâmetros que são usados para o display local ou operação remota, como o FieldCare.

#### **A** ATENÇÃO

#### Mudar o modo de medição pode afetar os dados de calibração!

Isso pode resultar em transbordamento de produto.

Verifique os dados de calibração se o modo de medição for alterado.

| Executar ajuste da posição <sup>1)</sup>                            |                                                                                                    | Ajustando o menor valor da pressão                                                                                                    |                                                                                                    | Ajustando o maior valor da pressão                                                                                                    |                                                                                                    |  |
|---------------------------------------------------------------------|----------------------------------------------------------------------------------------------------|----------------------------------------------------------------------------------------------------|----------------------------------------------------------------------------------------------------|----------------------------------------------------------------------------------------------------|----------------------------------------------------------------------------------------------------|--|
| Pressão está presente no<br>equipamento.                            |                                                                                                    | A pressão desejada para o menor<br>valor de pressão (EMPTY<br>PRESSURE <sup>2)</sup> ) está presente no<br>equipamento.                                                                   |                                                                                                    | A pressão desejada para o maior<br>valor da pressão (FULL<br>PRESSURE <sup>1</sup> ) está presente no<br>equipamento.                                                                   |                                                                                                    |  |
|                                                                     | Ļ                                                                                                    |                                                                                                    | Ļ                                                                                                    |                                                                                                    | V                                                                                                    |  |
| Pressione 🗉 por pelo menos 3 s.                                     |                                                                                                    | Pressione 🗆 por                                                                                                    | pelo menos 3 s.                                                                                                    | Pressione \pm por                                                                                                    | Pressione 🛨 por pelo menos 3 s.                                                                                   |  |
|                                                                     | Ļ                                                                                                    |                                                                                                    | Ļ                                                                                                    | V                                                                                                    |                                                                                                    |  |
| O LED na unidade eletrônica<br>acende brevemente?                   |                                                                                                    | O LED na unidade eletrônica acende brevemente?                                                                                                    |                                                                                                    | O LED na unidade eletrônica acende brevemente?                                                                                                    |                                                                                                    |  |
| Sim                                                                 | Não                                                                                                    | Sim                                                                                                    | Não                                                                                                    | Sim                                                                                                    | Não                                                                                                    |  |
| Ļ                                                                   | Ļ                                                                                                    | V                                                                                                    | V                                                                                                    | Ļ                                                                                                    | Ļ                                                                                                    |  |
| A pressão<br>presente para<br>o ajuste de<br>posição foi<br>aceita. | A pressão<br>presente para<br>o ajuste de<br>posição não foi<br>aceita. Observe<br>os limites de<br>entrada. | A pressão<br>presente foi<br>salva como o<br>menor valor da<br>pressão (EMPTY<br>PRESSURE <sup>1</sup> ) e<br>atribuída ao<br>valor do nível<br>inferior (EMPTY<br>CALIB. <sup>1</sup> ). | A pressão<br>presente não<br>foi salva como<br>o menor valor<br>de pressão.<br>Observe os<br>limites de<br>entrada. | A pressão<br>presente foi<br>salva como o<br>maior valor da<br>pressão (FULL<br>PRESSURE <sup>1</sup> ) e<br>atribuída ao<br>valor do nível<br>superior (FULL<br>CALIB. <sup>1</sup> ). | A pressão<br>presente não<br>foi salva como<br>maior valor da<br>pressão.<br>Observe os<br>limites de<br>entrada. |  |

1) Observe o aviso em  $\rightarrow \textcircled{1}$  36, cap. 7 "Comissionamento".

2) Nome do parâmetro usado para o display local ou controle remoto, como o FieldCare.

#### 6.3.2 Modo de medição de pressão

Se o display local não estiver conectado, as seguintes funções podem ser acessadas através das três teclas na unidade eletrônica ou na parte externa do equipamento:

- Ajuste de posição (correção do ponto zero)
- Configuração do menor valor da faixa e maior valor da faixa
- Reset do equipamento, → 🖹 24, cap. 6.2.2 "Função dos Elementos de operação", tabela.
- A operação deve estar desbloqueada. → 
   <sup>1</sup>→ 
   <sup>33</sup>, cap. 6.8 "Operação de bloqueio/ desbloqueio".
- A pressão aplicada deve estar dentro dos limites de pressão nominal do sensor. Consulte as informações na etiqueta de identificação.

#### **A** ATENÇÃO

#### Mudar o modo de medição pode afetar os dados de calibração!

Isso pode resultar em transbordamento de produto.

Verifique os dados de calibração se o modo de medição for alterado.

| Executar ajuste da posição <sup>1)</sup>                            |                                                                                                    | Configuração do menor valor da faixa                                               |                                                                                                    | Configuração do maior valor da faixa                                               |                                                                                                    |  |
|---------------------------------------------------------------------|----------------------------------------------------------------------------------------------------|------------------------------------------------------------------------------------|----------------------------------------------------------------------------------------------------|------------------------------------------------------------------------------------|----------------------------------------------------------------------------------------------------|--|
| Pressão está presente no<br>equipamento.                            |                                                                                                    | A pressão desejada para o menor<br>valor da faixa está presente no<br>equipamento. |                                                                                                    | A pressão desejada para o maior<br>valor da faixa está presente no<br>equipamento. |                                                                                                    |  |
|                                                                     | l                                                                                                    | Ļ                                                                                  |                                                                                                    |                                                                                    | ↓                                                                                                    |  |
| Pressione 🗉 por pelo menos 3 s.                                     |                                                                                                    | Pressione 🗆 por                                                                    | pelo menos 3 s.                                                                                                 | Pressione 🛨 por                                                                    | Pressione ⊕ por pelo menos 3 s.                                                                                 |  |
|                                                                     | l                                                                                                    |                                                                                    | Ļ                                                                                                    | Ļ                                                                                  |                                                                                                    |  |
| O LED na unidade eletrônica<br>acende brevemente?                   |                                                                                                    | O LED na unidade eletrônica acende brevemente?                                     |                                                                                                    | O LED na unidade eletrônica acende brevemente?                                     |                                                                                                    |  |
| Sim                                                                 | Não                                                                                                    | Sim                                                                                | Não                                                                                                    | Sim                                                                                | Não                                                                                                    |  |
| Ļ                                                                   | Ļ                                                                                                    | Ļ                                                                                  | Ļ                                                                                                    | $\downarrow$                                                                       | Ļ                                                                                                    |  |
| A pressão<br>aplicada para o<br>ajuste de<br>posição foi<br>aceita. | A pressão<br>presente para<br>o ajuste de<br>posição não foi<br>aceita. Observe<br>os limites de<br>entrada. | A pressão<br>aplicada para o<br>menor valor da<br>faixa foi aceita.                | A pressão<br>aplicada para o<br>menor valor da<br>faixa não foi<br>aceita. Observe<br>os limites de<br>entrada. | A pressão<br>aplicada para o<br>maior valor da<br>faixa foi aceita.                | A pressão<br>aplicada para o<br>maior valor da<br>faixa não foi<br>aceita. Observe<br>os limites de<br>entrada. |  |

1) Observe o aviso em  $\rightarrow \triangleq$  36, cap. 7 "Comissionamento".

# 6.4 Operação local display local conectado

Se o display local estiver conectado, as três teclas de operação serão usadas para navegar pelo menu de operação e para inserir parâmetros, → 🖹 24, cap. 6.2.3 "Função dos elementos de operação".

## 6.4.1 Estrutura do menu

O menu está dividido em quatro níveis. Os três níveis superiores são utilizados para navegar enquanto você utilizar o nível inferior para inserir valores numéricos, selecionar opções e salvar configurações.

Todo o menu de operação é mostrado nas Instruções de operação BA00274P "Cerabar S/ Deltabar S/Deltapilot S, Descrição das funções do equipamento".

A estrutura do OPERATING MENU depende do modo de medição selecionado, por exemplo, se o modo de medição "Pressure" estiver selecionado, somente serão exibidas as funções necessárias para esse modo.

# 6.4.2 Seleção de uma opção

Exemplo: selecionar "English" como idioma do menu.

| Display local                                                 | Operação                                                                                                    |
|---------------------------------------------------------------|----------------------------------------------------------------------------------------------------|
| SPRACHE 979<br>Spendals<br>Français<br>Italiano               | "Alemão" está selecionado como idioma do menu.<br>Um 🗸 na frente do texto do menu indica a opção que<br>atualmente esteja ativa.                                                                                               |
| SPRACHE 079<br>Bhanishi Managara<br>VDeutsch<br>Français      | Selecione English com ± ou ⊡.                                                                                                    |
| LANGUAGE 079<br><b>Manalinghilling</b><br>Deutsch<br>Français | <ol> <li>Selecione E para confirmar. Um v na frente do<br/>texto do menu indica a opção que atualmente<br/>esteja ativa. (English está selecionado como idioma<br/>do menu.)</li> <li>Vá para o próximo item com E.</li> </ol> |

## 6.4.3 Edição de um valor

Exemplo: ajuste da função DAMPING VALUE de 2,0 s para 30,0 .

 $\rightarrow$   $\geqq$  23, cap. 6.2.2 "Função dos elementos de operação - display local não conectado".

| Display local |                                          | Operação                                                                                                    |
|---------------|------------------------------------------|----------------------------------------------------------------------------------------------------|
| DAMPING VALUE | 247                                      | O display local exibe o parâmetro a ser alterado. O valor<br>destacado em preto pode ser alterado. A unidade "s" é<br>fixa e não pode ser alterada.                                                                                           |
| DAMPING VALUE | P01-xxxxxxx-19-xx-xx-xx23                | <ol> <li>Pressione</li></ol>                                                                                                    |
| DAMPING VALUE | P01-xxxxxxxxxxxxxxxxxxxxxxxxxxxxxxxxxxxx | <ol> <li>Use a tecla</li></ol>                                                                                                    |
| DAMPING VALUE | P01-xxxxxxx-228                          | O ponto decimal está realçado em preto, isto é, agora<br>você pode editá-lo.                                                                                                    |
| DAMPING VALUE | P01-xxxxxxxxxxxxxxxxxxxxxxxxxxxxxxxxxxxx | <ol> <li>Mantenha pressionado ± ou = até que "0" seja<br/>exibido.</li> <li>Pressione a tecla E para confirmar o "0".<br/>O cursor vai para a próxima posição. ↓ é exibido e<br/>destacado em preto. → Consulte a figura a seguir.</li> </ol> |
| DAMPING VALUE | <b>24</b> 7<br>P01-xxxxxxx031            | Use E para salvar o novo valor e sair do modo de<br>edição.<br>→ Consulte a figura a seguir.                                                                                                    |
| DAMPING VALUE | <b>247</b><br>P01-2000000-19-20-20-032   | O novo valor para o amortecimento agora é 30,0 s.<br>- Vá para o próximo parâmetro com Ē.<br>- Pressione ๋ ou □para voltar ao modo edição.                                                                                                    |

### 6.4.4 Assumir como valor a pressão aplicada no equipamento

Exemplo: configuração do maior valor da faixa – atribuição de 20 mA ao valor de pressão de 400 mbar.

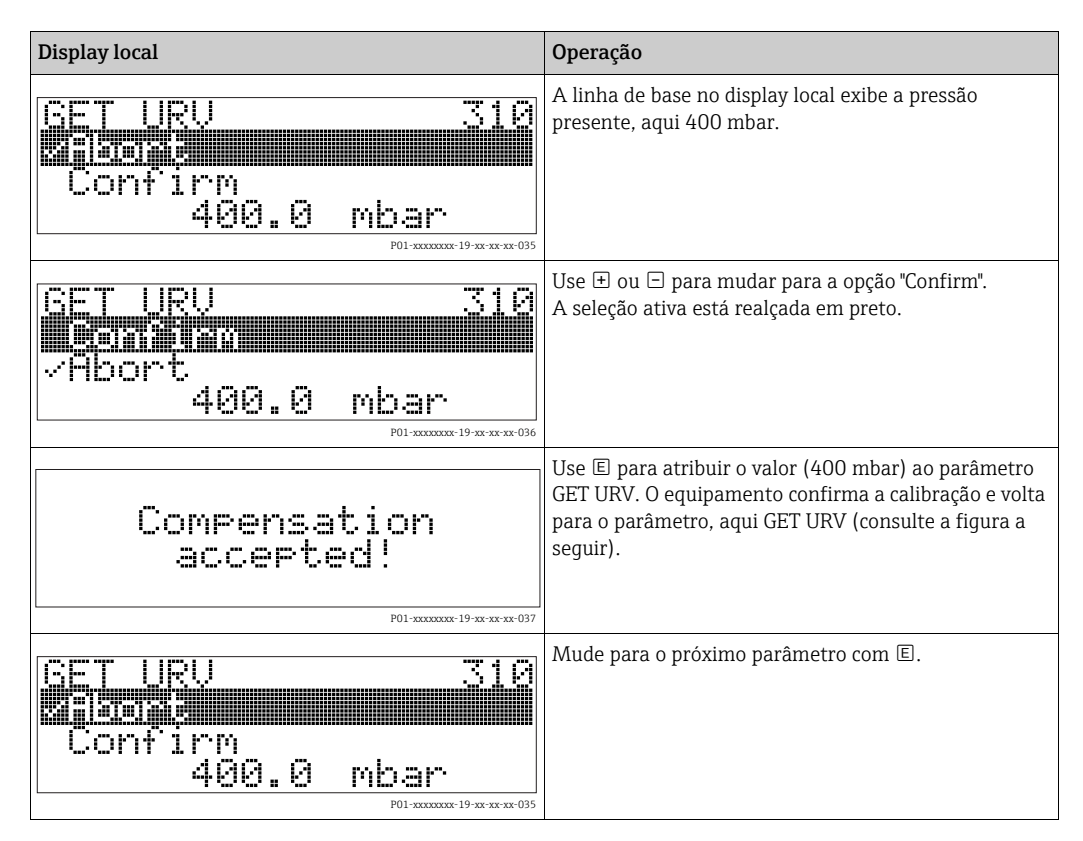

# 6.5 HistoROM<sup>®</sup>/M-DAT (opcional)

#### AVISO

#### O equipamento pode ser destruído!

Desconecte o módulo HistoROM<sup>®</sup>/M-DAT da unidade eletrônica ou conecte-o à unidade eletrônica apenas em um estado desenergizado.

O HistoROM<sup>®</sup>/M-DAT é um módulo de memória, que é conectado à unidade eletrônica e executa as seguintes funções:

- Cópia de back-up dos dados de configuração
- Cópia de dados de configuração de um transmissor para outro transmissor
- Gravação cíclica dos valores medidos de pressão e temperatura do sensor
- Gravação de diversos eventos, como alarmes, alterações de configuração, contadores para medir a violação da faixa de pressão e temperatura, violação dos limites do usuário para pressão e temperatura, etc.
- O HistoROM<sup>®</sup>/M-DAT pode ser modernizado (retrofit) em qualquer etapa (número de pedido: 52027785).
- Os dados do HistoROM e os dados no equipamento são analisados assim que um módulo HistoROM<sup>®</sup>/M-DAT é conectado à unidade eletrônica e a energia é restabelecida para o equipamento. Durante a análise, as mensagens "W702, HistoROM data not consistent" e "W706, Configuration in HistoROM and device not identical" podem ocorrer. Para medidas
   → 
   <sup>1</sup> 45, cap. 9.1 "Mensagens"

### 6.5.1 Copiando dados de configuração

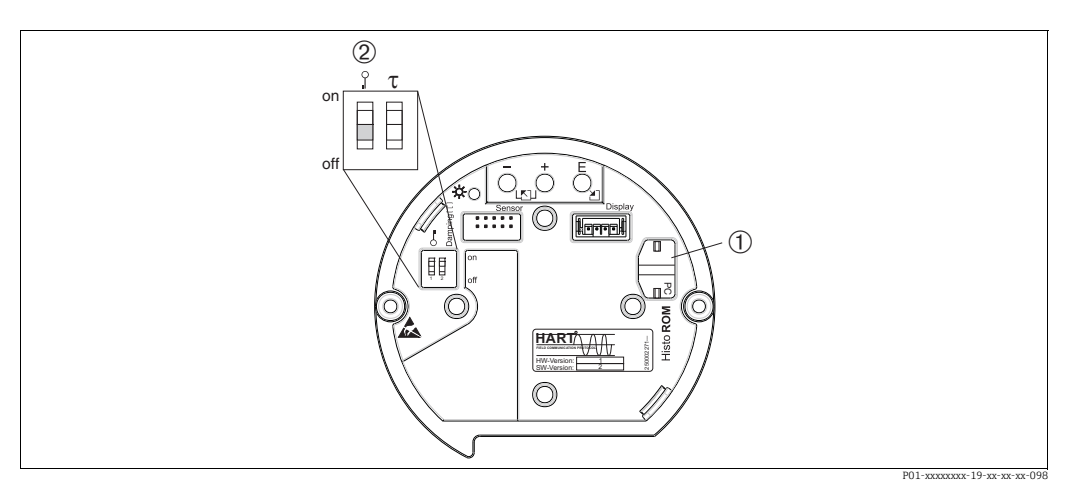

Fig. 11: Unidade eletrônica com módulo de memória HistoROM®/M-DAT opcional

1 HistoROM<sup>®</sup>/M-DAT opcional

Para copiar os dados de configuração do HistoROM®/M-DAT para um equipamento ou de um equipamento para um HistoROM®/M-DAT, a operação deve estar desbloqueada (Minisseletora 1, Posição "off" (desligado), parâmetro INSERT PIN No = 100). Consulte também → 🖹 33, cap. 6.8 "Operação de bloqueio/desbloqueio".

#### Operação local - display local não conectado

# Copiando dados de configuração de um equipamento para um módulo Histo<br/>ROM $^{\ensuremath{\$}}$ M-DAT:

A operação deve estar desbloqueada.

- 1. Desconecte o equipamento da tensão de alimentação.
- 2. Conecte o módulo HistoROM<sup>®</sup>/M-DAT à unidade eletrônica.
- 3. Restabeleça a tensão de alimentação ao equipamento.
- 4. Pressione as teclas E e "-" (por pelo menos 3 segundos) até o LED na unidade eletrônica acender.
- 5. Aguarde aprox. 20 segundos. Os dados de configuração são carregados do equipamento para o módulo HistoROM<sup>®</sup>/M-DAT. O equipamento não é reiniciado.
- 6. Antes de remover o HistoROM<sup>®</sup>/M-DAT novamente da unidade eletrônica, desconecte o equipamento da fonte de alimentação.

# **Copiando dados de configuração de um HistoROM®/M-DAT para um equipamento**: A operação deve estar desbloqueada.

- 1. Desconecte o equipamento da tensão de alimentação.
- 2. Conecte o módulo HistoROM<sup>®</sup>/M-DAT à unidade eletrônica. Os dados de configuração de outro equipamento são armazenados no HistoROM<sup>®</sup>/M-DAT.
- 3. Restabeleça a tensão de alimentação ao equipamento.
- 4. Pressione as teclas ∈ e ± (por pelo menos 3 segundos) até o LED na unidade eletrônica acender.
- 5. Aguarde aprox. 20 segundos. Todos os parâmetros, exceto DEVICE SERIAL No, DEVICE DESIGN., CUST. TAG NUMBER, LONG TAG NUMBER, DESCRIPTION, BUS ADDRESS, CURRENT MODE e os parâmetros no grupo POSITION ADJUSTMENT e no grupo PROCESS CONNECTION são carregados no equipamento pelo HistoROM<sup>®</sup>/M-DAT. O equipamento é reiniciado.
- 6. Antes de remover o HistoROM<sup>®</sup>/M-DAT novamente da unidade eletrônica, desconecte o equipamento da fonte de alimentação.

#### Operação local através do display local (opcional) ou operação remota

#### Copiando dados de configuração de um equipamento para um módulo HistoROM®/ M-DAT:

A operação deve estar desbloqueada.

- 1. Desconecte o equipamento da tensão de alimentação.
- 2. Conecte o módulo HistoROM<sup>®</sup>/M-DAT à unidade eletrônica.
- 3. Restabeleça a tensão de alimentação ao equipamento.
- Usando o parâmetro HistoROM CONTROL, selecione a opção "Device → HistoROM" como a direção da transferência de dados (Sequência do menu: (GROUP SELECTION →) OPERATING MENU → OPERATION).
   O ajuste do parâmetro DOWNLOAD SELECT. não influencia no upload do equipamento para o HistoROM.
- 5. Aguarde aprox. 20 segundos. Os dados de configuração são carregados do equipamento para o módulo HistoROM<sup>®</sup>/M-DAT. O equipamento não é reiniciado.
- 6. Antes de remover o HistoROM<sup>®</sup>/M-DAT novamente da unidade eletrônica, desconecte o equipamento da fonte de alimentação.

# **Copiando dados de configuração de um HistoROM®/M-DAT para um equipamento**: A operação deve estar desbloqueada.

- 1. Desconecte o equipamento da tensão de alimentação.
- 2. Conecte o módulo HistoROM<sup>®</sup>/M-DAT à unidade eletrônica. Os dados de configuração de outro equipamento são armazenados no HistoROM<sup>®</sup>/M-DAT.
- 3. Restabeleça a tensão de alimentação ao equipamento.
- Use o parâmetro DOWNLOAD SELECT para selecionar quais parâmetros devem ser substituídos (Sequência do menu: (GROUP SELECTION →) OPERATING MENU → OPERATION).

Os seguintes parâmetros são substituídos de acordo com a seleção:

- Cópia de configuração (ajuste de fábrica):

todos os parâmetros, exceto DEVICE SERIAL No., DEVICE DESIGN, CUST. TAG NUMBER, LONG TAG NUMBER, DESCRIPTION, BUS ADDRESS, CURRENT MODE e os parâmetros nos grupos POSITION ADJUSTMENT, PROCESS CONNECTION, CURR. TRIM (SERVICE/SYSTEM 2), SENSOR TRIM e SENSOR DATA.

**Substituição do equipamento**: todos os parâmetros, exceto DEVICE SERIAL No., DEVICE DESIGN. e os parâmetros nos grupos POSITION ADJUSTMENT, PROCESS CONNECTION, CURR. TRIM (SERVICE/SYSTEM 2), SENSOR TRIM e SENSOR DATA.

 Substituição dos componentes eletrônicos: todos os parâmetros, exceto os parâmetros do grupo CURR. TRIM (SERVICE/SYSTEM 2) e SENSOR DATA.

Ajuste de fábrica: cópia de configuração

- Usando o parâmetro HistoROM CONTROL, selecione a opção "Device HistoROM → " como a direção da transferência de dados. (Sequência do menu: (GROUP SELECTION →) OPERATING MENU → OPERATION)
- Aguarde aprox. 20 segundos. Os dados de configuração são carregados do HistoROM<sup>®</sup>/ M-DAT para o equipamento. O equipamento é reiniciado.
- 7. Antes de remover o HistoROM<sup>®</sup>/M-DAT novamente da unidade eletrônica, desconecte o equipamento da fonte de alimentação.

# 6.6 Operação via SFX100

Terminal industrial portátil compacto, flexível e robusto para configuração remota e obtenção dos valores medidos através da saída de corrente HART (4 a 20 mA). Para mais detalhes consulte as Instruções de Operação BA00060S/04/EN.

# 6.7 Programa de operação da Endress+Hauser

O programa de operação FieldCare é uma ferramenta de gerenciamento de ativos de planta da Endress+Hauser, baseado na tecnologia FDT. Com o FieldCare, você pode configurar todos os equipamentos Endress+Hauser e os equipamentos de outros fabricantes compatíveis com o padrão FDT. Você pode encontrar requisitos de hardware e software na internet: www.endress.com,  $\rightarrow$  Pesquisa: FieldCare  $\rightarrow$  FieldCare  $\rightarrow$  Dados técnicos.

O FieldCare suporta as seguintes funções:

- Configuração dos transmissores em operação online
- Carregamento e armazenamento de dados do equipamento (upload/download)
- Linearização do tanque
- Análise do HistoROM<sup>®</sup>/M-DAT
- Documentação do ponto de medição

Opções de conexão:

- HART através do Fieldgate FXA520
- HART pelo Commubox FXA195 e a porta USB de um computador
- Commubox FXA291 com Adaptador ToF FXA291 através da interface de operação
- Consulte também → 
  <sup>■</sup> 20, "Conexão do Commubox FXA195".
- No modo de medição "Level Standard", os dados de configuração que foram carregados com o upload do FDT não podem ser gravados novamente (download do FDT). Esses dados são usados apenas para documentar o ponto de medição.
- Mais informações sobre o FieldCare podem ser encontradas na Internet: http://www.endress.com → Download → Pesquise: FieldCare.

# 6.8 Operação de bloqueio/desbloqueio

Após inserir todos os parâmetros, você pode bloquear suas entradas contra acesso não autorizado e indesejado.

Você possui as seguintes possibilidades para bloqueio/desbloqueio da operação:

- Através da minisseletora na unidade eletrônica, local no equipamento.
- Através do display local (opcional)
- Através de comunicação digital.

O símbolo 📕 no display local indica que a operação está bloqueada. Os parâmetros relacionados à aparência do display, por exemplo, LANGUAGE e DISPLAY CONTRAST, ainda podem ser alterados.

# i

Se a operação for bloqueada por meio da minisseletora, você só pode desbloquear novamente a operação por meio da minisseletora. Se a operação for bloqueada por meio do display local ou operação remota, por ex.: FieldCare, você pode desbloquear a operação usando o display local ou operação remota.

| Bloqueio via    | Parâmetros              | Modificar/gravar via <sup>1)</sup> |                    | Desbloqueio via    |               |                    |
|-----------------|-------------------------|------------------------------------|--------------------|--------------------|---------------|--------------------|
|                 | de leitura/<br>gravação | Display local                      | Operação<br>remota | Minissele-<br>tora | Display local | Operação<br>remota |
| Minisseletora   | Sim                     | Não                                | Não                | Sim                | Não           | Não                |
| Display local   | Sim                     | Não                                | Não                | Não                | Sim           | Sim                |
| Operação remota | Sim                     | Não                                | Não                | Não                | Sim           | Sim                |

A tabela fornece uma visão geral das funções de bloqueio:

1) Os parâmetros relacionados à aparência do display, por exemplo, LANGUAGE e DISPLAY CONTRAST, ainda podem ser alterados.

#### 6.8.1 Operação de bloqueio/desbloqueio localmente através da minisseletora

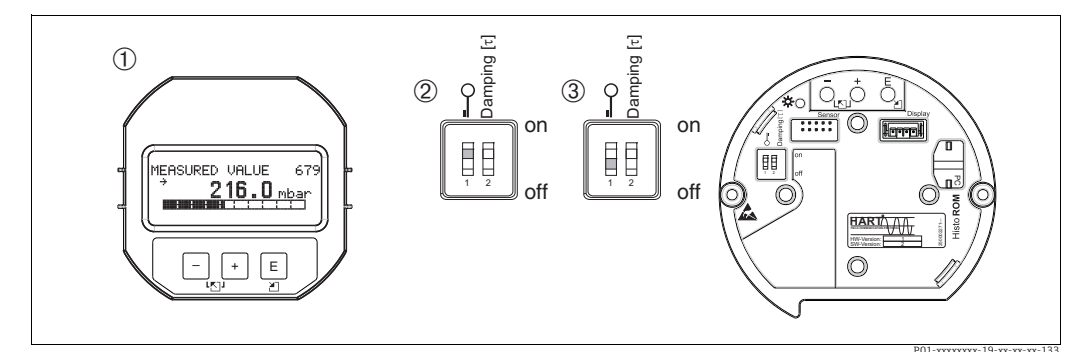

Fig. 12: Posição da minisseletora "Hardware locking" na unidade eletrônica

Se necessário, remova o display local (opcional)

A minisseletora está em "on": a operação está bloqueada. 3

A minisseletora está em "off": a operação está desbloqueada (operação possível)

#### 6.8.2 Bloquear/desbloquear a operação através do display local ou operação remota

|                         | Descrição                                                                                                    |
|-------------------------|----------------------------------------------------------------------------------------------------|
| Operação de bloqueio    | <ol> <li>Selecione parâmetro INSERT PIN NO.,<br/>Sequência do menu: OPERATING MENU → OPERATION → INSERT PIN NO.</li> </ol> |
|                         | <ol> <li>Para bloquear a operação, insira um número para esse parâmetro entre 0 e 9999<br/>que seja ≠100.</li> </ol>       |
| Operação de desbloqueio | 1. Selecione o parâmetro INSERT PIN NO.                                                                                    |
|                         | 2. Para desbloquear a operação, insira "100" para o parâmetro.                                                             |

#### 6.9 Configuração de fábrica (reset)

Ao inserir um determinado código, é possível redefinir total ou parcialmente as entradas dos parâmetros para as configurações de fábrica (→ para conhecer as configurações de fábrica, consulte as Instruções de Operação BA00274P "Cerabar S/Deltabar S/Deltapilot S, Descrição das funções do equipamento") Insira o código por meio do parâmetro ENTER RESET CODE (Sequência do menu: (GROUP SELECTION  $\rightarrow$ ) OPERATING MENU  $\rightarrow$  OPERATION). Existem diversos códigos de reset para o equipamento. A tabela a seguir ilustra que parâmetros são redefinidos pelos códigos de reset específicos. A operação deve estar desbloqueada para reset dos parâmetros ( $\rightarrow \ge 34$ , cap. 6.9).

Quaisquer configurações específicas do usuário realizadas na fábrica não são afetadas por um reset (a configuração específica do cliente permanece). Se deseja mudar a configuração específica do cliente realizada na fábrica, entre em contato com a assistência técnica da Endress+Hauser.

| Código de reset | Descrição e efeito                                                                                                    |
|-----------------|----------------------------------------------------------------------------------------------------|
| 1846            | <ul> <li>Reset do display</li> <li>Esse reset redefine todos os parâmetros relacionados à aparência do display<br/>(grupo DISPLAY).</li> <li>Qualquer operação em curso está terminada.</li> <li>O equipamento é reiniciado.</li> </ul>                                                                                                    |
| 62              | <ul> <li>Reset de energização (partida à quente)</li> <li>Esse reset redefine todos os parâmetros na RAM. Os dados são lidos do EEPROM novamente (o processador é inicializado novamente).</li> <li>Qualquer operação em curso está terminada.</li> <li>O equipamento é reiniciado.</li> </ul>                                                                                                    |
| 2710            | Reset do nível do modo de medição                                                                                                    |
|                 | <ul> <li>Dependendo das configurações para os parâmetros LEVEL SELECTION, LEVEL<br/>MODE, LIN MEASURAND, LINd MEASURAND ou COMB. MEASURAND, os<br/>parâmetros necessários para essa tarefa de medição serão redefinidos.</li> <li>Qualquer operação em curso está terminada.</li> <li>O equipamento é reiniciado.</li> <li>Exemplo LEVEL MODE = linear e LIN. MEASURAND = level</li> </ul>                                                                                                    |
|                 | <ul> <li>HEIGHT UNIT = m</li> <li>CALIBRATION MODE = wet</li> <li>EMPTY CALIB. = 0</li> <li>FULL CALIB. = Valor final do sensor convertido em mH<sub>2</sub>O, por ex., 4,079 mH<sub>2</sub>O para um sensor de 400 mbar (6 psi)</li> </ul>                                                                                                    |
| 333             | Reset do usuário         - Este reset redefine os seguintes parâmetros:         - Grupo de funções POSITION ADJUSTMENT         - Grupo de funções BASIC SETUP, exceto unidades específicas do cliente         - Grupo de funções EXTENDED SETUP         - Grupo OUTPUT         - Grupo de funções HART DATA: CURRENT MODE, BUS ADDRESS e PREAMBLE         NUMBER         - Qualquer operação em curso está terminada.         - O equipamento é reiniciado.                                                                                                    |
| 7864            | <ul> <li>Reset total</li> <li>Este reset redefine os seguintes parâmetros: <ul> <li>Grupo de funções POSITION ADJUSTMENT</li> <li>Grupo de funções BASIC SETUP</li> <li>Grupo de funções LINEARIZATION (uma tabela de linearização existente é apagada)</li> <li>Grupo de funções HART DATA</li> <li>Grupo de funções MESSAGES</li> <li>Todas as mensagens configuráveis (tipo "Error") são redefinidas para as configurações de fábrica.</li> <li>→ </li> <li>45, cap. 9.1 " Mensagens" e</li> <li>→ </li> <li>54, cap. 9.2 "Resposta das saídas sobre erros".</li> <li>Grupo de funções SYSTEM 2</li> <li>Qualquer operação em curso está terminada.</li> </ul> </li> </ul> |
| 8888            | Reset do HistoROM<br>O valor medido e os buffers de eventos são excluídos. Durante o reset, o HistoROM<br>deve estar conectado à unidade eletrônica.                                                                                                    |

# 7 Comissionamento

O equipamento está configurado para o modo de medição "Level" como padrão. A faixa de medição e a unidade na qual o valor medido é transmitido correspondem aos dados na etiqueta de identificação.

#### **A** ATENÇÃO

#### A pressão está acima da pressão de operação máxima permitida!

Risco de ferimento devido à explosão de peças! Mensagens de aviso são exibidas se a pressão estiver muito alta.

Se uma pressão maior que a pressão máxima permitida estiver presente no equipamento, as mensagens "E115 sensor overpressure" e "E727 sensor pressure error- overrange" são emitidas em sequência. Somente use o equipamento dentro dos limites da faixa do sensor!

#### AVISO

#### A pressão está abaixo da pressão de operação mínima permitida!

Avisos são exibidos se a pressão estiver muito baixa.

Se uma pressão menor que a pressão mínima permitida estiver presente no equipamento, as mensagens "E120 sensor low pressure" e "E727 sensor pressure error - overrange" são emitidas sucessivamente. Somente use o equipamento dentro dos limites da faixa do sensor!

# 7.1 Configuração de mensagens

- As mensagens E727, E115 e E120 são mensagens tipo "Error" e podem ser configuradas como "Warning" ou "Alarm". Essas mensagens são configuradas na fábrica como "Warning". Esta configuração impede que a saída em corrente assuma o valor de corrente de alarme definido para aplicações (por exemplo, medição em cascata) em que o usuário sabe que a faixa do sensor pode ser excedida.
- Recomendamos definir as mensagens E727, E115 e E120 para "Alarm" nos seguintes casos:
  - A faixa do sensor não pode ser excedida para a aplicação de medição.
  - Um ajuste de posição deve ser realizado para corrigir um erro de medição grande como resultado da orientação do equipamento (por ex. equipamentos com selo diafragma).

# 7.2 Instalação e verificação da função

Execute uma verificação pós-instalação e pós-conexão de acordo com a checklist, antes do comissionamento do equipamento.

- Checklist "Verificação pós-instalação"→ 16, cap. 4.5
- Checklist "Verificação pós-conexão"→ 
  <sup>■</sup> 21, cap. 5.5

# 7.3 Seleção do idioma e modo de medição

#### 7.3.1 Operação local

Os parâmetros LANGUAGE e MEASURING MODE estão no 1º nível de seleção.

Os seguintes modos de medição estão disponíveis:

- Level
- Pressure

#### 7.3.2 Comunicação digital

Os seguintes modos de medição estão disponíveis:

- Level
- Pressure

O parâmetro LANGUAGE está localizado no grupo DISPLAY (OPERATING MENU  $\rightarrow$  DISPLAY).

- Utilize o parâmetro LANGUAGE para selecionar o idioma do menu para o display local.
- Selecione o idioma do menu para a ferramenta ToF através do menu "Options"  $\rightarrow$  "Calibration"  $\rightarrow$  aba "Language"  $\rightarrow$  campo "Tool Language".
- Selecione o idioma do menu para o FieldCare usando o "Language Button"na janela de configuração. Selecione o idioma do menu para o FieldCare através do menu "Extra"
   "Options" "Display" "Language".

# 7.4 Ajuste de posição

Devido à orientação do equipamento, poderá haver uma mudança no valor medido, isto é, quando o contêiner estiver vazio, o valor medido não exibe zero. Existem três opções para realizar o ajuste da posição.

(Sequência do menu: (GROUP SELECTION  $\rightarrow$ ) OPERATING MENU  $\rightarrow$  SETTINGS  $\rightarrow$  POSITION ADJUSTMENT)

| Nome do parâmetro                 | Descrição                                                                                                    |
|-----------------------------------|----------------------------------------------------------------------------------------------------|
| POS. ZERO ADJUST (685)<br>Entrada | Ajuste de posição – a diferença de pressão entre zero (valor de referência) e a pressão medida não precisa ser conhecida.                                                                                                    |
|                                   | <ul> <li>Exemplo:</li> <li>MEASURED VALUE = 2,2 mbar (0,032 psi)</li> <li>Corrija o MEASURED VALUE através do parâmetro POS. ZERO ADJUST com a opção "Confirm". Isso significa que você está atribuindo o valor 0,0 à pressão presente.</li> <li>MEASURED VALUE (após o ajuste da posição zero) = 0,0 mbar</li> <li>O valor atual também é corrigido.</li> </ul>                                                                                                    |
|                                   | O parâmetro CALIB. OFFSET exibe a diferença de pressão resultante<br>(deslocamento) pela qual o MEASURED VALUE foi corrigido.                                                                                                    |
|                                   | <b>Configuração de fábrica:</b><br>0,0                                                                                                    |
| POS. INPUT VALUE (563)<br>Entrada | Ajuste de posição – a diferença de pressão entre zero (valor de referência) e a pressão medida não precisa ser conhecida. Para corrigir a diferença na pressão, um valor de medição de referência (por ex. de um equipamento de referência) é necessário.                                                                                                    |
|                                   | <ul> <li>Exemplo: <ul> <li>MEASURED VALUE = 0,5 mbar (0,0073 psi)</li> <li>Para o parâmetro POS. INPUT VALUE, especifique o valor de referência desejado para o MEASURED VALUE, por exemplo, 2,0 mbar (0,029 psi).</li> <li>(MEASURED VALUE (após entrada para POS. INPUT VALUE)</li> <li>MEASURED VALUE (após entrada para POS. INPUT VALUE) = 2,0 mbar (0,029 psi)</li> <li>O parâmetro CALIB. OFFSET exibe a diferença de pressão resultante (deslocamento) com a qual o MEASURED VALUE foi corrigido.</li> <li>O seguinte é utilizado: CALIB. OFFSET = MEASURED VALUE foi corrigido.</li> <li>O seguinte é utilizado: CALIB. OFFSET = MEASURED VALUE antigo - POS. INPUT VALUE, aqui: CALIB. OFFSET = 0,5 mbar (0,0073 psi) - 2,0 mbar (0,029 psi) = -1.5 mbar (0,022 psi)</li> <li>O valor atual também é corrigido.</li> </ul> </li> </ul> |
|                                   | <b>Configuração de fábrica:</b><br>0,0                                                                                                    |

| Nome do parâmetro              | Descrição                                                                                                    |
|--------------------------------|----------------------------------------------------------------------------------------------------|
| CALIB. OFFSET (319)<br>Entrada | Ajuste da posição – a diferença de pressão entre zero (valor de referência) e a<br>pressão medida é conhecida.                                                                                                    |
|                                | <ul> <li>Exemplo:</li> <li>MEASURED VALUE = 2,2 mbar (0,032 psi)</li> <li>Através do parâmetro CALIB. OFFSET, insira o valor através do qual o<br/>MEASURED VALUE deve ser corrigido. Para corrigir o MEASURED VALUE para<br/>0,0 mbar, você deve inserir o valor 2,2 aqui.<br/>(MEASURED VALUE <sub>novo</sub> = MEASURED VALUE <sub>antigo</sub> - CALIB. OFFSET)</li> <li>MEASURED VALUE (após a entrada para calib. offset) = 0,0 mbar</li> <li>O valor atual também é corrigido.</li> </ul> |
|                                | <b>Configuração de fábrica:</b><br>0,0                                                                                                    |

# 7.5 Medição de nível

#### 7.5.1 Informações sobre a medição de nível

- Além disso, os três modos de nível "Level Easy Pressure", "Level Easy Height" e "Level Standard" estão disponíveis para a medição de nível. Você pode selecionar os tipos de nível "Linear", "Pressure linearized" e "Height linearized" no modo "Level Standard". A tabela na seção "Visão geral da medição de nível" abaixo fornece uma visão geral das diversas tarefas de medição.
  - Nos modos de nível "Level Easy Pressure" e "Level Easy Height", os valores inseridos não são testados de modo tão extensivo quanto no modo "Level Standard". Nos modos de nível "Level easy pressure" e "Level easy height", os valores inseridos para EMPTY CALIBRATION/FULL CALIBRATION, EMPTY PRESSURE/FULL PRESSURE, EMPTY HEIGHT/FULL HEIGHT e GET LRV/SET URV devem ter, no mínimo, 1% de diferença entre si. O valor será rejeitado e uma mensagem mostrada, se os valores forem muito próximos. Outros valores limites não são verificados, isto é, os valores registrados devem ser apropriados para o sensor e a tarefa de medição para que o equipamento possa realizar a medição corretamente.
  - Os modos "Level Easy Pressure" e "Level Easy Height" abrangem menos parâmetros que o modo "Level Standard" e são usados para configuração rápida e fácil em uma aplicação de nível.
  - Unidades específicas do cliente para a massa, volume e nível de enchimento ou uma tabela de linearização podem ser inseridas somente no modo "Level Standard".
  - Nos casos em que o equipamento se destina a ser utilizado como subsistema em uma função de segurança (SIL), uma "configuração do equipamento com segurança aprimorada de parâmetros" (SAFETY CONFIRM.) só é possível para o modo de medição "Level" no modo de nível "Level Easy Pressure". Todos os parâmetros inseridos anteriormente são verificados após a digitação da senha. Após "Level Easy Height" ou "Level Standard" ser selecionado, a configuração deverá primeiro ser redefinida para a configuração de fábrica usando o parâmetro RESET (sequência do menu: (GROUP SELECTION →) OPERATING MENU → OPERATION) usando o código de reset "7864".
     → Para mais informações, consulte o Manual de Segurança Funcional do Deltapilot S.
- Para uma descrição detalhada e exemplos de parâmetros, consulte as instruções de operação BA00274P "Cerabar S/Deltabar S/Deltapilot S, Descrição das funções do equipamento".

#### **A** ATENÇÃO

Mudar o modo de medição pode afetar os dados de calibração!

Isso pode resultar em transbordamento de produto.

Verifique os dados de calibração se o modo de medição for alterado.

| Tarefa de medição                                                                                                    | LEVEL SELECTION/<br>LEVEL MODE                                            | Opções das<br>variáveis<br>medidas                                                                                                    | Descrição                                                                                                    | Observação                                                                                                    | Exibição do valor<br>medido                                                                                                    |
|----------------------------------------------------------------------------------------------------|---------------------------------------------------------------------------|----------------------------------------------------------------------------------------------------|----------------------------------------------------------------------------------------------------|----------------------------------------------------------------------------------------------------|----------------------------------------------------------------------------------------------------|
| A variável medida está<br>em proporção direta à<br>pressão medida.<br>A calibração é executada<br>inserindo-se dois pares<br>de valor pressão-nível.                                                                                                    | LEVEL SELECTION:<br>Level Easy Pressure                                   | Através do<br>parâmetro OUTPUT<br>UNIT: %, unidades<br>de nível, volume ou<br>massa.                                                                                         | <ul> <li>Calibração com pressão<br/>de referência -calibração<br/>"molhada" (wet), consulte<br/>as instruções de opera-<br/>ção BA00274P.</li> <li>Calibração sem pressão<br/>de referência - calibração<br/>"seca" (dry), consulte as<br/>instruções de operação<br/>BA00274P.</li> </ul>                                                                                                    | <ul> <li>Entradas incorretas<br/>são possíveis</li> <li>Modo possível</li> <li>Unidades<br/>personalizadas não<br/>são possíveis</li> </ul>                                                                   | O display do valor<br>medido e o parâmetro<br>"LEVEL BEFORE LIN."<br>exibem o valor medido.                                                                                                    |
| A variável medida está<br>em proporção direta à<br>pressão medida.<br>A calibração é executada<br>inserindo-se a densidade<br>e dois pares de valor<br>altura-nível.                                                                                                    | LEVEL SELECTION:<br>Level Easy Height                                     | Através do<br>parâmetro OUTPUT<br>UNIT: %, unidades<br>de nível, volume ou<br>massa.                                                                                         | <ul> <li>Calibração com pressão<br/>de referência -calibração<br/>"molhada" (wet), consulte<br/>as instruções de opera-<br/>ção BA00274P.</li> <li>Calibração sem pressão<br/>de referência - calibração<br/>"seca" (dry), consulte as<br/>instruções de operação<br/>BA00274P.</li> </ul>                                                                                                    | <ul> <li>Entradas incorretas<br/>são possíveis</li> <li>Modo SIL não é<br/>possível</li> <li>Unidades<br/>personalizadas não<br/>são possíveis</li> </ul>                                                     | O display do valor<br>medido e o parâmetro<br>"LEVEL BEFORE LIN."<br>exibem o valor medido.                                                                                                    |
| A variável medida está<br>em proporção direta à<br>pressão medida.                                                                                                    | LEVEL SELECTION:<br>Level standard/<br>LEVEL MODE:<br>Linear              | Através do<br>parâmetro LINEAR<br>MEASURAND:<br>- % (nível)<br>- Level<br>- Volume<br>- Massa                                                                                | <ul> <li>Calibração com pressão<br/>de referência -calibração<br/>"molhada" (wet), consulte<br/>as instruções de opera-<br/>ção BA00274P.</li> <li>Calibração sem pressão<br/>de referência - calibração<br/>"seca" (dry), consulte as<br/>instruções de operação<br/>BA00274P.</li> </ul>                                                                                                    | <ul> <li>As entradas<br/>incorretas são<br/>rejeitadas pelo<br/>equipamento</li> <li>Modo SIL não é<br/>possível</li> <li>É possível<br/>personalizar as<br/>unidades de nível,<br/>volume e massa</li> </ul> | O display do valor<br>medido e o parâmetro<br>"LEVEL BEFORE LIN."<br>exibem o valor medido.                                                                                                    |
| A variável medida não<br>está em proporção direta<br>à pressão medida como,<br>por exemplo, com<br>tanques da saída cônica.<br>Uma tabela da<br>linearização deve ser<br>inserida para a<br>calibração.                                                                                                    | LEVEL SELECTION:<br>Level standard/<br>LEVEL MODE:<br>Pressure linearized | Através do<br>parâmetro LINd<br>MEASURAND:<br>- Pressão + %<br>- Pressão + volume<br>- Pressão + massa                                                                       | <ul> <li>Calibração com pressão<br/>de referência: entrada<br/>semiautomática da<br/>tabela de linearização,<br/>consulte as instruções de<br/>operação BA00274P.</li> <li>Calibração sem pressão<br/>de referência: entrada<br/>manual da tabela de<br/>linearização, consulte as<br/>instruções de operação<br/>BA00274P.</li> </ul>                                                                 | <ul> <li>As entradas<br/>incorretas são<br/>rejeitadas pelo<br/>equipamento</li> <li>Modo SIL não é<br/>possível</li> <li>É possível<br/>personalizar as<br/>unidades de nível,<br/>volume e massa</li> </ul> | O display do valor<br>medido e o parâmetro<br>TANK CONTENT<br>exibem o valor medido.                                                                                                    |
| <ul> <li>Duas variáveis medidas são necessárias ou</li> <li>O formato do tanque é dado pelos pares de valores, tais como altura e volume.</li> <li>A % da altura ou altura da 1ª variável medida deve estar em proporção direta à pressão medida.</li> <li>O volume, massa ou % da 2ª variável medida não deve estar em proporção direta à pressão medida.</li> <li>Uma tabela da linearização deve ser inserida para a 2ª variável medida A 2ª variável medida deve ser inserida para a 2ª variável medida. A 2ª variável medida à 1ª variável medida à 1ª variável medida a través</li> </ul> | LEVEL SELECTION:<br>Level standard/<br>LEVEL MODE: Height<br>linearized   | Através do<br>parâmetro<br>COMB.MEASURAN<br>D:<br>- Altura + volume<br>- Altura + massa<br>- Altura + %<br>- %-Altura +<br>volume<br>- %-Altura +<br>massa<br>- %-Altura + % | <ul> <li>Calibração com pressão<br/>de referência: calibração<br/>com referência e entrada<br/>semiautomática da<br/>tabela de linearização,<br/>consulte as instruções de<br/>operação BA00274P.</li> <li>Calibração sem pressão<br/>de referência: calibração<br/>sem referência e entrada<br/>manual da tabela de<br/>linearização, consulte as<br/>instruções de operação<br/>BA00274P.</li> </ul> | <ul> <li>As entradas<br/>incorretas são<br/>rejeitadas pelo<br/>equipamento</li> <li>Modo SIL não é<br/>possível</li> <li>É possível<br/>personalizar as<br/>unidades de nível,<br/>volume e massa</li> </ul> | O display do valor<br>medido e o parâmetro<br>TANK CONTENT<br>exibem o 2º valor<br>medido (volume,<br>massa ou %).<br>O parâmetro LEVEL<br>BEFORE LIN exibe o 1º<br>valor medido (% da<br>altura ou altura). |

| 7.5.2 | Visão | geral da | medição | de | nível |
|-------|-------|----------|---------|----|-------|
|       |       |          |         |    |       |

desta tabela.

#### 7.5.3 Menu Quick Setup para modo de medição de nível

 Alguns parâmetros são exibidos somente se outros parâmetros estiverem configurados adequadamente.

Por exemplo, o parâmetro EMPTY CALIB. é exibido somente nos seguintes casos: – LEVEL SELECTION "Level Easy Pressure" e CALIBRATION MODE "Wet"

– LEVEL SELECTION "Level Standard", LEVEL MODE "Linear" e CALIBRATION MODE "Wet"
 Você pode encontrar os parâmetros LEVEL MODE e CALIBRATION MODE no grupo de funções BASIC SETTINGS (sequência do menu: (GROUP SELECTION
 →) OPERATING MENU → SETTINGS → BASIC SETTINGS).

- Os parâmetros a seguir são definidos com os seguintes valores de fábrica:
   LEVEL SELECTION: Level Easy Pressure
  - CALIBRATION MODE: Wet
  - OUTPUT UNIT ou LIN. MEASURAND: %
  - EMPTY CALIB.: 0,0
  - FULL CALIB.: 100,0
  - SET LRV (grupo BASIC SETTINGS): 0,0 (corresponde ao valor 4 mA)
  - SET URV (grupo BASIC SETTINGS): 100,0 (corresponde ao valor 20 mA).
- A configuração rápida é adequada para comissionamento simples e rápido. Se desejar executar mais ajustes complexos, como por exemplo alterar a unidade de "%" para "m", você deve calibrar utilizando o grupo de BASIC SETTINGS. → Consulte instruções de operação BA00274P.

#### **A** ATENÇÃO

1)

#### Mudar o modo de medição pode afetar os dados de calibração!

Isso pode resultar em transbordamento de produto.

Verifique os dados de calibração se o modo de medição for alterado.

| Operação local                                                                                                    | Comunicação digital |
|----------------------------------------------------------------------------------------------------|---------------------|
| <b>Exibição do valor medido</b><br>Vá da exibição do valor medido para GROUP SELECTION com 🗉.                                                                                                    | Consulte BA00274P.  |
| GROUP SELECTION<br>Selecione o MEASURING MODE.                                                                                                    |                     |
| MEASURING MODE<br>Selecione a opção "Level".                                                                                                    |                     |
| <b>LEVEL SELECTION</b><br>Selecione o modo de nível. Para uma visão geral, → 🗎 40.                                                                                                    |                     |
| GROUP SELECTION<br>Selecione o menu QUICK SETUP.                                                                                                    |                     |
| POS. ZERO ADJUST<br>Devido à orientação do equipamento, um desvio no valor medido pode<br>ocorrer. Você corrige o MEASURED VALUE através do parâmetro POS. ZERO<br>ADJUST com a opção "Confirm", isto é, o valor 0,0 será atribuído à pressão<br>presente.         |                     |
| <b>EMPTY CALIBRATION</b> <sup>1)</sup> (configure o nível correspondente)<br>Insira o valor para o ponto de calibração inferior.<br>Para esse parâmetro, insira um valor de nível atribuído à pressão atual no<br>equipamento.                                     |                     |
| FULL CALIBRATION <sup>1</sup> (configure o nível correspondente)<br>Insira o valor do nível para o ponto de calibração superior.<br>Para esse parâmetro, insira um valor de nível atribuído à pressão atual no<br>equipamento.                                     |                     |
| <b>DAMPING VALUE</b><br>Insira o período de amortecimento (constante de tempo $\tau$ ). O amortecimento<br>afeta a velocidade na qual todos os elementos subsequentes, como o display<br>local, valor medido e saída em corrente, reagem a uma mudança na pressão. |                     |

- LEVEL SELECTION "Level Easy Pressure" e CALIBRATION MODE "Wet"

- LEVEL SELECTION "Level Standard", LEVEL MODE "Linear" e CALIBRATION MODE "Wet"

Para operação local, consulte também

- →  $\triangleq$  24, "Função dos elementos de operação display local conectado" e →  $\triangleq$  28, "Operação local display local conectado".

# 7.6 Medição da pressão

#### 7.6.1 Informações relacionadas à medição de pressão

- Para uma descrição detalhada dos parâmetros, consulte as Instruções de Operação BA00274P "Cerabar S/Deltabar S/Deltapilot S, Descrição das Funções do Equipamento"
   Tabela 6, POSITION ADJUSTMENT
  - Tabela 7, BASIC SETUP
  - Tabela 15, EXTENDED SETUP
- Para medição de pressão, selecione a opção "Pressure" através do parâmetro MEASURING MODE. O menu de operação é então estruturado de acordo com o modo de medição que foi selecionado.

#### **A** ATENÇÃO

#### Mudar o modo de medição pode afetar os dados de calibração!

Isso pode resultar em transbordamento de produto.

Verifique os dados de calibração se o modo de medição for alterado.

#### 7.6.2 Menu Quick Setup para modo de medição "Pressure"

| Operação local                                                                                                    | Comunicação digital |
|----------------------------------------------------------------------------------------------------|---------------------|
| <b>Exibição do valor medido</b><br>Vá da exibição do valor medido para GROUP SELECTION com 匡.                                                                                                    | Consulte BA00274P.  |
| GROUP SELECTION<br>Selecione o parâmetro MEASURING MODE.                                                                                                    |                     |
| <b>MEASURING MODE</b><br>Selecione a opção "Pressure".                                                                                                    |                     |
| GROUP SELECTION<br>Selecione o menu QUICK SETUP.                                                                                                    |                     |
| <b>POS. ZERO ADJUST</b><br>Devido à orientação do equipamento, um desvio no valor medido pode<br>ocorrer. Você corrige o MEASURED VALUE através do parâmetro POS. ZERO<br>ADJUST com a opção "Confirm", isto é, o valor 0,0 será atribuído à pressão<br>presente. |                     |
| <b>SET LRV</b><br>Defina a faixa de medição (insira o valor 4 mA).<br>Insira o valor da pressão para o valor mais baixo da corrente (valor 4 mA).<br>Uma pressão de referência não precisa estar presente no equipamento.                                         |                     |
| <b>SET URV</b><br>Defina a faixa de medição (insira o valor 20 mA).<br>Insira o valor da pressão para o valor mais alto da corrente (valor 20 mA).<br>Uma pressão de referência não precisa estar presente no equipamento.                                        |                     |
| <b>DAMPING VALUE</b><br>Insira o período de amortecimento (constante de tempo $\tau$ ). O amortecimento afeta a velocidade na qual todos os elementos subsequentes, como o display local, valor medido e saída em corrente, reagem a uma mudança na pressão.      |                     |

Para operação local, consulte também

- → 🖹 24, "Função dos elementos de operação display local conectado" e
- → 🖹 28, "Operação local display local conectado".

# 8 Manutenção

Mantenha a compensação de pressão e o filtro GORE-TEX<sup>®</sup> (1) livres de contaminação.

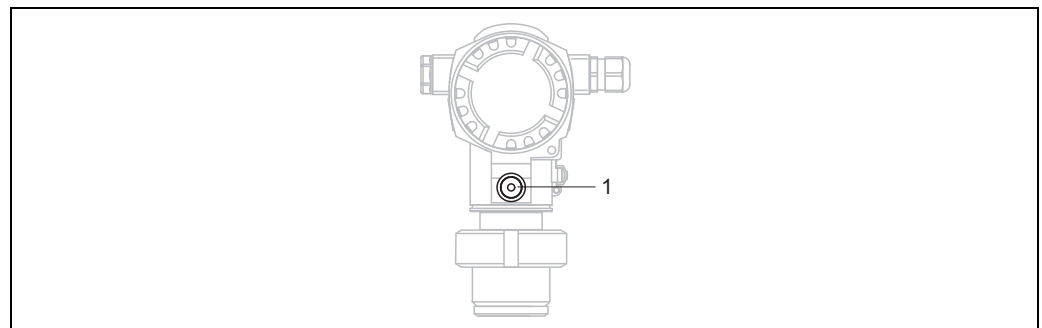

P01-FMB70xxx-17-xx-xx-003

# 8.1 Limpeza externa

Observe os seguintes pontos ao limpar o medidor:

- Os agentes de limpeza utilizados não devem corroer a superfície e as vedações.
- Danos mecânicos à membrana do processo, por ex. devido a objetos pontiagudos, devem ser evitados.

# 9 Localização de falhas

## 9.1 Mensagens

A tabela a seguir lista todas as mensagens que podem ocorrer.

O equipamento diferencia entre os tipos de erro "Alarm", "Warning" e "Error". Você pode especificar se o instrumento deve reagir como se fosse um "Alarm" ou "Warning" para mensagens "Error". → Consulte a coluna "Tipo de Erro/NA 64" e cap. 9.2 "Resposta das saídas sobre erros".

Além disso, a coluna "Error type/NA 64" classifica as mensagens de acordo com a Recomendação NAMUR NA 64:

- Quebra: indicada com "B"
- Necessidade de manutenção: indicada com "C" (verifique a solicitação)
- Verificação da função: indicada com "T" (em serviço)

Exibição da mensagem de erro no display local:

- O display de valor medido mostra a mensagem com a prioridade máxima. → Consulte a coluna "Priority".

Exibição de mensagem através da comunicação digital:

O parâmetro ALARM STATUS mostra a mensagem com a prioridade máxima.
 → Consulte a coluna "Priority".

## i

- Para suporte e informações adicionais, entre em contato com a Endress+Hauser.

| Código        | Tipo de erro/<br>NA 64 | Correspond<br>e a NE 107        | Mensagem/<br>descrição                                          | Causa                                                                                                    | Medida                                                                                                    | Priorid<br>ade |
|---------------|------------------------|---------------------------------|-----------------------------------------------------------------|----------------------------------------------------------------------------------------------------|----------------------------------------------------------------------------------------------------|----------------|
| 101 (A101)    | Alarm<br>B             | Falha (F)                       | B>Erro na EEPROM<br>de eletrônica do<br>sensor                  | <ul> <li>Os efeitos eletromagnéticos são<br/>maiores que as especificações<br/>nos dados técnicos.</li> <li>(→ cap. 10.) Essa mensagem<br/>geralmente aparece apenas<br/>brevemente.</li> <li>Defeito do sensor.</li> </ul> | <ul> <li>Aguarde alguns minutos.</li> <li>Reinicie o equipamento.</li> <li>Execute o reset (código 62).</li> <li>Bloqueie os efeitos<br/>eletromagnéticos ou elimine a<br/>fonte de perturbação.</li> <li>Substitua o sensor.</li> </ul> | 17             |
| 102<br>(W102) | Warning<br>C           | Manutenção<br>necessária<br>(M) | C>Erro de checksum<br>em EEPROM:<br>segmento peakhold           | <ul> <li>Defeito nos componentes<br/>eletrônicos principais. A<br/>medição correta pode continuar,<br/>desde que você não precise da<br/>função indicador de pico.</li> </ul>                                               | <ul> <li>Substitua os componentes<br/>eletrônicos principais.</li> </ul>                                                                                                    | 53             |
| 106<br>(W106) | Warning<br>C           | Verificação<br>da função (C)    | C>Executando o<br>download - aguarde                            | – Baixando.                                                                                                    | – Aguarde o download terminar.                                                                                                    | 52             |
| 110 (A110)    | Alarm<br>B             | Falha (F)                       | B>Erro de checksum<br>em EEPROM:<br>segmento de<br>configuração | <ul> <li>A fonte de alimentação foi<br/>desconectada ao gravar.</li> </ul>                                                                                                    | <ul> <li>Restabeleça a fonte de<br/>alimentação. Se necessário,<br/>execute o reset (código 7864) e<br/>recalibre o equipamento</li> </ul>                                                                                               | 6              |
|               |                        |                                 |                                                                 | <ul> <li>Os efeitos eletromagnéticos são<br/>maiores que as especificações<br/>nos dados técnicos.</li> <li>(→ cap. 10.)</li> </ul>                                                                                         | <ul> <li>Bloqueie os efeitos<br/>eletromagnéticos ou elimine as<br/>fontes de perturbação.</li> </ul>                                                                                                    |                |
|               |                        |                                 |                                                                 | <ul> <li>Defeito nos componentes<br/>eletrônicos principais.</li> </ul>                                                                                                    | <ul> <li>Substitua os componentes<br/>eletrônicos principais.</li> </ul>                                                                                                    |                |

| Código        | Tipo de erro/<br>NA 64                                | Correspond<br>e a NE 107            | Mensagem/<br>descrição                                    | Causa                                                                                                    | Medida                                                                                                    | Priorid<br>ade |
|---------------|-------------------------------------------------------|-------------------------------------|-----------------------------------------------------------|----------------------------------------------------------------------------------------------------|----------------------------------------------------------------------------------------------------|----------------|
| 113 (A113)    | Alarm<br>B                                            | Falha (F)                           | B>Falha de ROM na<br>eletrônica do<br>transmissor         | <ul> <li>Defeito nos componentes<br/>eletrônicos principais.</li> </ul>                                                                                                    | <ul> <li>Substitua os componentes<br/>eletrônicos principais.</li> </ul>                                                                                                    | 1              |
| 115 (E115)    | Erro<br>B<br>Configuração<br>de fábrica:<br>Warning C | Fora das<br>especifica-<br>ções (S) | B>Sobrepressão do<br>sensor                               | <ul><li>Sobrepressão presente.</li><li>Defeito do sensor.</li></ul>                                                                                                    | <ul> <li>Reduza a pressão até que a<br/>mensagem desapareça.</li> <li>Substitua o sensor.</li> </ul>                                                                                                    | 29             |
| 116<br>(W116) | Warning<br>C                                          | Manutenção<br>necessária<br>(M)     | C>Erro de<br>download, repetir<br>download                | <ul> <li>O arquivo está corrompido.</li> <li>Durante o download, os dados<br/>não são corretamente<br/>transmitidos ao processador,<br/>por ex. devido a conexões de<br/>cabo abertas, picos (ondas) na<br/>tensão de alimentação<br/>ou efeitos eletromagnéticos.</li> </ul>                                          | <ul> <li>Use outro arquivo.</li> <li>Verificar a conexão do cabo ao<br/>PC - transmissor.</li> <li>Bloqueie os efeitos<br/>eletromagnéticos ou elimine as<br/>fontes de perturbação.</li> <li>Execute o reset (código 7864)<br/>e recalibre o equipamento.</li> <li>Repita o download.</li> </ul> | 36             |
| 120 (E120)    | Erro<br>B<br>Configuração<br>de fábrica:<br>Warning C | Fora das<br>especifica-<br>ções (S) | B>Pressão baixa do<br>sensor                              | <ul><li>Pressão muito baixa.</li><li>Defeito do sensor.</li></ul>                                                                                                    | <ul> <li>Aumente a pressão até que a mensagem desapareça.</li> <li>Substitua o sensor.</li> </ul>                                                                                                    | 30             |
| 121 (A121)    | Alarm<br>B                                            | Falha (F)                           | B>Erro de checksum<br>em segmento de<br>fábrica do EEPROM | <ul> <li>Defeito nos componentes<br/>eletrônicos principais.</li> </ul>                                                                                                    | <ul> <li>Substitua os componentes<br/>eletrônicos principais.</li> </ul>                                                                                                    | 5              |
| 122 (A122)    | Alarm<br>B                                            | Falha (F)                           | B>Sensor não<br>conectado                                 | <ul> <li>Sensor de conexão do cabo -<br/>principais componentes<br/>eletrônicos desconectados.</li> <li>Os efeitos eletromagnéticos são<br/>maiores que as especificações<br/>nos dados técnicos.<br/>(→ cap. 10.)</li> <li>Defeito nos componentes<br/>eletrônicos principais.</li> <li>Defeito do sensor.</li> </ul> | <ul> <li>Verifique a conexão do cabo e repare, se necessário.</li> <li>Bloqueie os efeitos eletromagnéticos ou elimine a fonte de perturbação.</li> <li>Substitua os componentes eletrônicos principais.</li> <li>Substitua o sensor.</li> </ul>                                                  | 13             |
| 130 (A130)    | Alarm<br>B                                            | Falha (F)                           | B>EEPROM com<br>defeito.                                  | <ul> <li>Defeito nos componentes<br/>eletrônicos principais.</li> </ul>                                                                                                    | <ul> <li>Substitua os componentes<br/>eletrônicos principais.</li> </ul>                                                                                                    | 10             |
| 131 (A131)    | Alarm<br>B                                            | Falha (F)                           | B>Erro de checksum<br>em EEPROM:<br>segmento mín./máx     | <ul> <li>Defeito nos componentes<br/>eletrônicos principais.</li> </ul>                                                                                                    | <ul> <li>Substitua os componentes<br/>eletrônicos principais.</li> </ul>                                                                                                    | 9              |
| 132 (A132)    | Alarm<br>B                                            | Falha (F)                           | B>Erro de checksum<br>no EEPROM do<br>totalizador         | <ul> <li>Defeito nos componentes<br/>eletrônicos principais.</li> </ul>                                                                                                    | <ul> <li>Substitua os componentes<br/>eletrônicos principais.</li> </ul>                                                                                                    | 7              |
| 133 (A133)    | Alarm<br>B                                            | Falha (F)                           | B>Erro de checksum<br>no histórico do<br>EEPROM           | <ul> <li>Um erro ocorreu ao gravar.</li> <li>Defeito nos componentes<br/>eletrônicos principais.</li> </ul>                                                                                                    | <ul> <li>Execute o reset (código 7864) e<br/>recalibre o equipamento.</li> <li>Substitua os componentes<br/>eletrônicos principais.</li> </ul>                                                                                                    | 8              |
| 602<br>(W602) | Warning<br>C                                          | Verificação<br>da função (C)        | C>Curva de<br>linearização não<br>monotônica              | <ul> <li>A tabela de linearização não<br/>está aumentando ou diminuindo<br/>monotonicamente.</li> </ul>                                                                                                    | <ul> <li>Adicione ou corrija a tabela de<br/>linearização. Então, aceite a<br/>tabela de linearização nova-<br/>mente.</li> </ul>                                                                                                    | 57             |

| Código        | Tipo de erro/<br>NA 64                                | Correspond<br>e a NE 107            | Mensagem/<br>descrição                                                    | Causa                                                                                                    | Medida                                                                                                    | Priorid<br>ade |
|---------------|-------------------------------------------------------|-------------------------------------|---------------------------------------------------------------------------|----------------------------------------------------------------------------------------------------|----------------------------------------------------------------------------------------------------|----------------|
| 604<br>(W604) | Warning<br>C                                          | Verificação<br>da função (C)        | C>Tabela de<br>linearização                                               | Note! A partir da versão do software<br>para os pontos Y.                                                                                                    | "02.10.xx", não há um span mín.                                                                                                    | 58             |
|               |                                                       |                                     | inválida. Menos de<br>2 pontos ou pontos<br>muito próximos                | <ul> <li>A tabela de linearização consiste<br/>em menos de 2 pontos.</li> </ul>                                                                                                    | <ul> <li>Adicione à tabela de<br/>linearização. Se necessário,<br/>aceite a tabela de linearização<br/>novamente.</li> </ul>                                                                                              |                |
|               |                                                       |                                     |                                                                           | <ul> <li>Pelo menos 2 pontos na tabela<br/>de linearização estão muito<br/>próximos um do outro. Uma<br/>diferença mínima de 0,5% de<br/>distância entre dois pontos deve<br/>ser mantida.</li> <li>Spans para a opção "Pressure<br/>linearized": HYDR. PRESS MAX.</li> <li>HYDR. PRESS MIN.; TANK<br/>CONTENT MAX. – TANK<br/>CONTENT MAX. – TANK<br/>CONTENT MIN.</li> <li>Spans para a opção "Height<br/>linearized": LEVEL MAX –<br/>LEVEL MIN; TANK CONTENT<br/>MAX. – TANK CONTENT<br/>MAX. – TANK CONTENT MIN.</li> </ul> | <ul> <li>Corrija a tabela de linearização<br/>e aceite novamente.</li> </ul>                                                                                                    |                |
| 613<br>(W613) | Warning<br>I                                          | Verificação<br>da função (C)        | I>A simulação está<br>ativa                                               | <ul> <li>A simulação está ligada, isto é, o<br/>equipamento não está medindo<br/>no momento.</li> </ul>                                                                                                    | - Desative a simulação.                                                                                                    | 60             |
| 620 (E620)    | Erro<br>C<br>Configuração<br>de fábrica:<br>Warning C | Fora das<br>especifica-<br>ções (S) | C>Saída da corrente<br>fora da faixa                                      | <ul> <li>A corrente está fora da faixa<br/>permitida de 3,8 a 20,5 mA.</li> <li>O valor de pressão está fora da<br/>faixa de medição configurada<br/>(mas pode estar dentro da faixa<br/>do sensor).</li> </ul>                                                                                                    | <ul> <li>Verifique a pressão aplicada e reconfigure a faixa de medição, se necessário.</li> <li>(→ Consulte instruções de operação BA00274P)</li> <li>Execute o reset (código 7864) e recalibre o equipamento.</li> </ul> | 49             |
|               |                                                       |                                     |                                                                           | <ul> <li>Solte a conexão do cabo do<br/>sensor</li> </ul>                                                                                                    | <ul> <li>Aguarde um curto período e<br/>aperte novamente a conexão,<br/>ou evite que ela se solte.</li> </ul>                                                                                                    |                |
| 700<br>(W700) | Warning<br>C                                          | Manutenção<br>necessária<br>(M)     | C>Última<br>configuração não<br>armazenada                                | <ul> <li>Um erro ocorreu ao gravar ou ler<br/>os dados de configuração ou a<br/>fonte de alimentação foi<br/>desconectada.</li> </ul>                                                                                                    | <ul> <li>Execute o reset (código 7864) e recalibre o equipamento.</li> </ul>                                                                                                    | 54             |
|               |                                                       |                                     |                                                                           | <ul> <li>Defeito nos componentes<br/>eletrônicos principais.</li> </ul>                                                                                                    | <ul> <li>Substitua os componentes<br/>eletrônicos principais.</li> </ul>                                                                                                    |                |
| 701<br>(W701) | Warning<br>C                                          | Verificação<br>da função (C)        | C>A configuração<br>da corrente de<br>medição excede a<br>faixa do sensor | <ul> <li>A calibração realizada causaria<br/>com que a faixa nominal do<br/>sensor fosse excedida ou não<br/>alcançada.</li> </ul>                                                                                                    | <ul> <li>Execute a calibração<br/>novamente.</li> </ul>                                                                                                    | 50             |
| 702<br>(W702) | Warning<br>C                                          | Manutenção<br>necessária<br>(M)     | C>Dados do<br>HistoROM<br>inconsistentes                                  | <ul> <li>Os dados não foram gravados<br/>corretamente no HistoROM, por<br/>exemplo, se o HistoROM foi<br/>desconectado durante o<br/>processo de gravação.</li> </ul>                                                                                                    | <ul> <li>Repita o upload.</li> <li>Execute o reset (código 7864) e recalibre o equipamento.</li> </ul>                                                                                                    | 55             |
|               |                                                       |                                     |                                                                           | <ul> <li>Não há dados no HistoROM.</li> </ul>                                                                                                    | <ul> <li>Copiar dados adequados para o<br/>HistoROM. (→</li></ul>                                                                                                    |                |
| 703 (A703)    | Alarm<br>B                                            | Falha (F)                           | B>Erro de medição                                                         | <ul> <li>Falha nos componentes<br/>eletrônicos principais.</li> </ul>                                                                                                    | <ul> <li>Desconecte brevemente o<br/>equipamento da fonte de<br/>alimentação.</li> </ul>                                                                                                    | 22             |
|               |                                                       |                                     |                                                                           | <ul> <li>Defeito nos componentes<br/>eletrônicos principais.</li> </ul>                                                                                                    | <ul> <li>Substitua os componentes<br/>eletrônicos principais.</li> </ul>                                                                                                    |                |

| Código        | Tipo de erro/<br>NA 64 | Correspond<br>e a NE 107        | Mensagem/<br>descrição                                                      | Causa                                                                                                    | Medida                                                                                                    | Priorid<br>ade |
|---------------|------------------------|---------------------------------|-----------------------------------------------------------------------------|----------------------------------------------------------------------------------------------------|----------------------------------------------------------------------------------------------------|----------------|
| 704 (A704)    | Alarm<br>B             | Verificação<br>da função (C)    | B>Erro de medição                                                           | <ul> <li>Falha nos componentes<br/>eletrônicos principais.</li> </ul>                                                                                                    | <ul> <li>Desconecte brevemente o<br/>equipamento da fonte de<br/>alimentação.</li> </ul>                                                                                                    | 12             |
|               |                        |                                 |                                                                             | <ul> <li>Defeito nos componentes<br/>eletrônicos principais.</li> </ul>                                                                                                    | <ul> <li>Substitua os componentes<br/>eletrônicos principais.</li> </ul>                                                                                                    |                |
| 705 (A705)    | Alarm<br>B             | Falha (F)                       | B>Erro de medição                                                           | <ul> <li>Falha nos componentes<br/>eletrônicos principais.</li> </ul>                                                                                                    | <ul> <li>Desconecte brevemente o<br/>equipamento da fonte de<br/>alimentação.</li> </ul>                                                                                                    | 21             |
|               |                        |                                 |                                                                             | <ul> <li>Defeito nos componentes<br/>eletrônicos principais.</li> </ul>                                                                                                    | <ul> <li>Substitua os componentes<br/>eletrônicos principais.</li> </ul>                                                                                                    |                |
| 706<br>(W706) | Warning<br>C           | Manutenção<br>necessária<br>(M) | C>As configurações<br>no HistoROM e no<br>equipamento não<br>são idênticas. | <ul> <li>As configurações (parâmetros)<br/>no HistoROM e no equipamento<br/>não são idênticas.</li> </ul>                                                                                          | <ul> <li>Copie os dados do equipamento para o HistoROM. (→ ≧ 31, cap. 6.5.1 "Copiando dados de configuração".)</li> <li>Copie os dados do HistoROM para o equipamento. (→ ≧ 31, cap. 6.5.1 "Copiando dados de configuração".) A mensagem permanece se o HistoROM e o equipamento possuem diferentes versões de software. A mensagem é apagada se você copiar os dados do equipamento para o HistoROM.</li> <li>Códigos de reset do equipamento como o 7864 não possuem efeito sob o HistoROM. Isso significa que se você executar um reset, as configurações no HistoROM e no equipamento podem não ser as mesmas.</li> </ul> | 59             |
| 707 (A707)    | Alarm<br>B             | Verificação<br>da função (C)    | B>X-VAL. da tabela<br>de linearização fora<br>dos limites de edição         | <ul> <li>Pelo menos um X-VALUE na<br/>tabela de linearização está<br/>abaixo do valor de HYDR. PRESS<br/>MIN. ou LEVEL MIN ou acima<br/>do valor de HYDR. PRESS. MAX.<br/>ou LEVEL MAX.</li> </ul> | <ul> <li>Execute a calibração<br/>novamente. (→ Consulte<br/>instruções de operação<br/>BA00274P)</li> </ul>                                                                                                    | 38             |
| 710<br>(W710) | Warning<br>C           | Verificação<br>da função (C)    | B>Span ajustado<br>muito pequeno. Não<br>permitido                          | <ul> <li>Os valores para calibração<br/>(por ex. menor valor da faixa e<br/>maior valor da faixa) estão<br/>muito próximos.</li> </ul>                                                             | <ul> <li>Ajuste a calibração para<br/>adequar-se ao sensor.</li> <li>(→ Consulte também as<br/>instruções de operação<br/>BA00274P, descrição do<br/>parâmetro MINIMUM SPAN)</li> </ul>                                                                                                    | 51             |
|               |                        |                                 |                                                                             | <ul> <li>O sensor foi substituído e a con-<br/>figuração específica do cliente<br/>não é adequada ao sensor.</li> </ul>                                                                            | <ul> <li>Ajuste a calibração para<br/>adequar-se ao sensor.</li> <li>Substitua o sensor por um<br/>sensor adequado.</li> </ul>                                                                                                    |                |
|               |                        |                                 |                                                                             | <ul> <li>Download inadequado<br/>realizado.</li> </ul>                                                                                                    | <ul> <li>Verifique a configuração e<br/>execute o download<br/>novamente.</li> </ul>                                                                                                    |                |

| Código     | Tipo de erro/<br>NA 64                                | Correspond<br>e a NE 107            | Mensagem/<br>descrição                                              | Causa                                                                                                    | Medida                                                                                                    | Priorid<br>ade |
|------------|-------------------------------------------------------|-------------------------------------|---------------------------------------------------------------------|----------------------------------------------------------------------------------------------------|----------------------------------------------------------------------------------------------------|----------------|
| 711 (A711) | Alarm<br>B                                            | Verificação<br>da função (C)        | B>LRV ou URV fora<br>dos limites de edição                          | <ul> <li>O valor inferior da faixa e/ou<br/>valor superior da faixa excede ou<br/>não alcança os limites de faixa<br/>do sensor.</li> </ul>                                                                  | <ul> <li>Reconfigure o menor valor da<br/>faixa e/ou maior valor da faixa<br/>para adequar-se ao sensor.<br/>Preste atenção ao ajuste de<br/>posição.</li> </ul>                                                              | 37             |
|            |                                                       |                                     |                                                                     | <ul> <li>O sensor foi substituído e a<br/>configuração específica do<br/>cliente não é adequada ao<br/>sensor.</li> </ul>                                                                                    | <ul> <li>Reconfigure o menor valor da<br/>faixa e/ou maior valor da faixa<br/>para adequar-se ao sensor.</li> <li>Preste atenção ao ajuste de<br/>posição.</li> <li>Substitua o sensor por um<br/>sensor adequado.</li> </ul> |                |
|            |                                                       |                                     |                                                                     | <ul> <li>Download inadequado<br/>realizado.</li> </ul>                                                                                                    | <ul> <li>Verifique a configuração e<br/>execute o download<br/>novamente.</li> </ul>                                                                                                    |                |
| 713 (A713) | Alarm<br>B                                            | Verificação<br>da função (C)        | B>nível 100%<br>POINT fora dos<br>limites de edição                 | <ul> <li>O sensor foi substituído.</li> </ul>                                                                                                    | <ul> <li>Execute a calibração<br/>novamente.</li> </ul>                                                                                                    | 39             |
| 715 (E715) | Erro<br>C<br>Configuração<br>de fábrica:<br>Warning C | Fora das<br>especifica-<br>ções (S) | C>Temperatura<br>excessiva do sensor                                | <ul> <li>A temperatura medida no sensor é maior que a temperatura nominal superior do sensor.</li> <li>(→ Consulte também as instruções de operação BA00274P, descrição do parâmetro Tmax SENSOR)</li> </ul> | <ul> <li>Reduza a temperatura do<br/>processo / temperatura<br/>ambiente.</li> </ul>                                                                                                    | 32             |
|            |                                                       |                                     |                                                                     | <ul> <li>Download inadequado<br/>realizado.</li> </ul>                                                                                                    | <ul> <li>Verifique a configuração e<br/>execute o download<br/>novamente.</li> </ul>                                                                                                    |                |
| 716 (E716) | Erro<br>B<br>Ajuste de<br>fábrica: Alarm<br>B         | Falha (F)                           | B>Membrana do<br>processo rompida                                   | – Defeito do sensor.                                                                                                    | <ul> <li>Substitua o sensor.</li> <li>Reduza a pressão.</li> </ul>                                                                                                    | 24             |
| 717 (E717) | Erro<br>C<br>Configuração<br>de fábrica:<br>Warning C | Fora das<br>especifica-<br>ções (S) | C> Temperatura<br>excessiva do<br>transmissor                       | <ul> <li>A temperatura medida nos<br/>componentes eletrônicos é<br/>maior que a temperatura<br/>nominal máxima dos<br/>componentes eletrônicos<br/>(+88 °C (+190 °F)).</li> </ul>                            | <ul> <li>Reduza a temperatura<br/>ambiente.</li> </ul>                                                                                                    | 34             |
|            |                                                       |                                     |                                                                     | <ul> <li>Download inadequado<br/>realizado.</li> </ul>                                                                                                    | <ul> <li>Verifique a configuração e<br/>execute o download<br/>novamente.</li> </ul>                                                                                                    |                |
| 718 (E718) | Erro<br>C<br>Configuração<br>de fábrica:<br>Warning C | Fora das<br>especifica-<br>ções (S) | C>Temperatura<br>insuficiente do<br>transmissor                     | <ul> <li>A temperatura medida nos<br/>componentes eletrônicos é<br/>menor que a temperatura<br/>nominal mínima dos<br/>componentes eletrônicos<br/>(-43 °C (-45 °F)).</li> </ul>                             | <ul> <li>Aumente a temperatura<br/>ambiente. Isole o equipamento,<br/>se necessário.</li> </ul>                                                                                                    | 35             |
|            |                                                       |                                     |                                                                     | <ul> <li>Download inadequado<br/>realizado.</li> </ul>                                                                                                    | <ul> <li>Verifique a configuração e<br/>execute o download<br/>novamente.</li> </ul>                                                                                                    |                |
| 719 (A719) | Alarm<br>B                                            | Verificação<br>da função (C)        | B>Y-VAL. da tabela<br>de linearização fora<br>dos limites de edição | <ul> <li>Pelo menos um Y-VALUE na<br/>tabela de linearização está<br/>abaixo do MIN. TANK CONTENT<br/>ou acima do MAX. TANK<br/>CONTENT.</li> </ul>                                                          | <ul> <li>Execute a calibração<br/>novamente. (→ Consulte<br/>instruções de operação<br/>BA00274P)</li> </ul>                                                                                                    | 40             |

| Código     | Tipo de erro/<br>NA 64                                | Correspond<br>e a NE 107            | Mensagem/<br>descrição                                         | Causa                                                                                                    | Medida                                                                                                    | Priorid<br>ade |
|------------|-------------------------------------------------------|-------------------------------------|----------------------------------------------------------------|----------------------------------------------------------------------------------------------------|----------------------------------------------------------------------------------------------------|----------------|
| 720 (E720) | Erro<br>C<br>Configuração<br>de fábrica:<br>Warning C | Fora das<br>especifica-<br>ções (S) | C>Temperatura<br>insuficiente do<br>sensor                     | <ul> <li>A temperatura medida no sensor é menor que a temperatura nominal mínima do sensor.</li> <li>(→ Consulte também as instruções de operação BA00274P, descrição do parâmetro Tmin SENSOR)</li> </ul> | <ul> <li>Aumente a temperatura do<br/>processo / temperatura<br/>ambiente.</li> </ul>                                                                                                    | 33             |
|            |                                                       |                                     |                                                                | <ul> <li>Download inadequado<br/>realizado.</li> </ul>                                                                                                    | <ul> <li>Verifique a configuração e<br/>execute o download nova-<br/>mente.</li> </ul>                                                                                                    |                |
|            |                                                       |                                     |                                                                | <ul> <li>Solte a conexão do cabo do<br/>sensor</li> </ul>                                                                                                    | <ul> <li>Aguarde um curto período e<br/>aperte novamente a conexão,<br/>ou evite que ela se solte.</li> </ul>                                                                                        |                |
| 721 (A721) | Alarm<br>B                                            | Verificação<br>da função (C)        | B>nível ZERO<br>POSITION fora dos<br>limites de edição         | <ul> <li>LEVEL MIN ou LEVEL MAX foi<br/>alterado.</li> </ul>                                                                                                    | <ul> <li>Execute o reset (código 2710) e recalibre o equipamento.</li> </ul>                                                                                                    | 41             |
| 722 (A722) | Alarm<br>B                                            | Verificação<br>da função (C)        | B>EMPTY CALIB. ou<br>FULL CALIB. fora<br>dos limites de edição | <ul> <li>LEVEL MIN ou LEVEL MAX foi<br/>alterado.</li> </ul>                                                                                                    | <ul> <li>Execute o reset (código 2710) e recalibre o equipamento.</li> </ul>                                                                                                    | 42             |
| 723 (A723) | Alarm<br>B                                            | Verificação<br>da função (C)        | B>MAX. FLOW fora<br>dos limites de edição                      | <ul> <li>FLOW-MEAS. TYPE foi<br/>alterado.</li> </ul>                                                                                                    | <ul> <li>Execute a calibração<br/>novamente.</li> </ul>                                                                                                    | 43             |
| 725 (A725) | Alarm<br>B                                            | Falha (F)                           | B>Erro de conexão<br>do sensor, distúrbio<br>do ciclo          | <ul> <li>Os efeitos eletromagnéticos são<br/>maiores que as especificações<br/>nos dados técnicos. (→ Consulte<br/>cap. 10.)</li> <li>Parafuso de fixação solto.</li> </ul>                                | <ul> <li>Bloqueie os efeitos eletro-<br/>magnéticos ou elimine a fonte<br/>de perturbação.</li> <li>Reaperte o parafuso de fixação<br/>com 1 Nm (0,74 lbf-pés)<br/>(consulte cap. 4.4.5).</li> </ul> | 25             |
|            |                                                       |                                     |                                                                | <ul> <li>Defeito dos componentes<br/>eletrônicos principais ou sensor.</li> </ul>                                                                                                    | <ul> <li>Substitua o sensor ou os<br/>componentes eletrônicos<br/>principais.</li> </ul>                                                                                                    |                |
| 726 (E726) | Erro<br>C<br>Configuração<br>de fábrica:              | Fora das<br>especifica-<br>ções (S) | C>Erro de<br>temperatura do<br>sensor - acima da<br>faixa      | <ul> <li>Os efeitos eletromagnéticos são<br/>maiores que as especificações<br/>nos dados técnicos.</li> <li>(→</li></ul>                                                                                   | <ul> <li>Bloqueie os efeitos eletro-<br/>magnéticos ou elimine<br/>a fonte de perturbação.</li> </ul>                                                                                                | 31             |
|            | warning C                                             |                                     |                                                                | <ul> <li>A temperatura do processo está<br/>fora da faixa permitida.</li> </ul>                                                                                                    | <ul> <li>Verifique a temperatura atual,<br/>reduza ou aumente, se<br/>necessário.</li> </ul>                                                                                                    |                |
|            |                                                       |                                     |                                                                | – Defeito do sensor.                                                                                                    | <ul> <li>Se a temperatura do processo<br/>estiver dentro da faixa<br/>permitida, substitua o sensor.</li> </ul>                                                                                      |                |
| 727 (E727) | Erro<br>B<br>Configuração<br>de fábrica:              | Fora das<br>especifica-<br>ções (S) | C>Erro de pressão<br>do sensor - acima da<br>faixa             | <ul> <li>Os efeitos eletromagnéticos são<br/>maiores que as especificações<br/>nos dados técnicos.</li> <li>(→</li></ul>                                                                                   | <ul> <li>Bloqueie os efeitos eletro-<br/>magnéticos ou elimine a fonte<br/>de perturbação.</li> </ul>                                                                                                | 28             |
|            | warning C                                             |                                     |                                                                | <ul> <li>A pressão está fora da faixa<br/>permitida.</li> </ul>                                                                                                    | <ul> <li>Verifique a pressão atual,<br/>reduza ou aumente, se<br/>necessário.</li> </ul>                                                                                                    |                |
|            |                                                       |                                     |                                                                | <ul> <li>Defeito do sensor.</li> </ul>                                                                                                    | <ul> <li>Se a pressão estiver dentro da<br/>faixa permitida, substitua o<br/>sensor.</li> </ul>                                                                                                    |                |

| Código     | Tipo de erro/<br>NA 64                                | Correspond<br>e a NE 107            | Mensagem/<br>descrição                            | Causa                                                                                                    | Medida                                                                                                    | Priorid<br>ade |
|------------|-------------------------------------------------------|-------------------------------------|---------------------------------------------------|----------------------------------------------------------------------------------------------------|----------------------------------------------------------------------------------------------------|----------------|
| 728 (A728) | Alarm<br>B                                            | Falha (F)                           | B>Erro de RAM                                     | <ul> <li>Falha nos componentes<br/>eletrônicos principais.</li> </ul>                                                                      | <ul> <li>Desconecte brevemente o<br/>equipamento da fonte de<br/>alimentação.</li> </ul>                                                                                                    | 2              |
|            |                                                       |                                     |                                                   | <ul> <li>Defeito nos componentes<br/>eletrônicos principais.</li> </ul>                                                                    | <ul> <li>Substitua os componentes<br/>eletrônicos principais.</li> </ul>                                                                                                    |                |
| 729 (A729) | Alarm<br>B                                            | Falha (F)                           | B>Erro de RAM                                     | <ul> <li>Falha nos componentes<br/>eletrônicos principais.</li> </ul>                                                                      | <ul> <li>Desconecte brevemente o<br/>equipamento da fonte de<br/>alimentação.</li> </ul>                                                                                                    | 3              |
|            |                                                       |                                     |                                                   | <ul> <li>Defeito nos componentes<br/>eletrônicos principais.</li> </ul>                                                                    | <ul> <li>Substitua os componentes<br/>eletrônicos principais.</li> </ul>                                                                                                    |                |
| 730 (E730) | Erro<br>C<br>Configuração<br>de fábrica:<br>Warning C | Fora das<br>especifica-<br>ções (S) | C>limites do usuário<br>LRV excedidos             | <ul> <li>O valor de pressão medido está<br/>abaixo do seu valor mínimo<br/>especificado para o parâmetro<br/>Pmin ALARM WINDOW.</li> </ul> | <ul> <li>Verifique o valor medido da<br/>pressão/sistema.</li> <li>Altere o valor para Pmin<br/>ALARM WINDOW, se<br/>necessário. (→ Consulte<br/>também as instruções de<br/>operação BA00274P, descrição<br/>do parâmetro Pmin ALARM<br/>WINDOW)</li> </ul>     | 46             |
|            |                                                       |                                     |                                                   | <ul> <li>Solte a conexão do cabo do<br/>sensor</li> </ul>                                                                                  | <ul> <li>Aguarde um curto período e<br/>aperte novamente a conexão,<br/>ou evite que ela se solte.</li> </ul>                                                                                                    |                |
| 731 (E731) | Erro<br>C<br>Configuração<br>de fábrica:<br>Warning C | Fora das<br>especifica-<br>ções (S) | C>limites do usuário<br>URV excedidos             | <ul> <li>O valor de pressão medido está<br/>acima do seu valor máximo<br/>especificado para o parâmetro<br/>Pmax ALARM WINDOW.</li> </ul>  | <ul> <li>Verifique o valor medido da<br/>pressão/sistema.</li> <li>Altere o valor para Pmax<br/>ALARM WINDOW, se<br/>necessário. (→ Consulte<br/>também as instruções de<br/>operação BA00274P, descrição<br/>do parâmetro Pmax ALARM<br/>WINDOW)</li> </ul>     | 45             |
| 732 (E732) | Erro<br>C<br>Configuração<br>de fábrica:<br>Warning C | Fora das<br>especifica-<br>ções (S) | C>limites de Temp.<br>do usuário LRV<br>excedidos | <ul> <li>O valor da temperatura medida<br/>está abaixo do valor especificado<br/>para o parâmetro Tmin ALARM<br/>WINDOW.</li> </ul>        | <ul> <li>Verifique o valor medido de<br/>temperatura/sistema.</li> <li>Altere o valor para Tmin<br/>ALARM WINDOW, se<br/>necessário. (→ Consulte<br/>também as instruções de<br/>operação BA00274P, descrição<br/>do parâmetro Tmin ALARM<br/>WINDOW)</li> </ul> | 48             |
|            |                                                       |                                     |                                                   | <ul> <li>Solte a conexão do cabo do<br/>sensor</li> </ul>                                                                                  | <ul> <li>Aguarde um curto período e<br/>aperte novamente a conexão,<br/>ou evite que ela se solte.</li> </ul>                                                                                                    |                |
| 733 (E733) | Erro<br>C<br>Configuração<br>de fábrica:<br>Warning C | Fora das<br>especifica-<br>ções (S) | C>limites de Temp.<br>do usuário URV<br>excedidos | <ul> <li>O valor da temperatura medida<br/>está acima do valor especificado<br/>para o parâmetro Tmax ALARM<br/>WINDOW.</li> </ul>         | <ul> <li>Verifique o valor medido de<br/>temperatura/sistema.</li> <li>Altere o valor para Tmax<br/>ALARM WINDOW, se<br/>necessário. (→ Consulte<br/>também as instruções de<br/>operação BA00274P, descrição<br/>do parâmetro Tmax ALARM<br/>WINDOW)</li> </ul> | 47             |
| 736 (A736) | Alarm<br>B                                            | Falha (F)                           | B>Erro de RAM                                     | <ul> <li>Falha nos componentes<br/>eletrônicos principais.</li> </ul>                                                                      | <ul> <li>Desconecte brevemente o<br/>equipamento da fonte de<br/>alimentação.</li> </ul>                                                                                                    | 4              |
|            |                                                       |                                     |                                                   | <ul> <li>Defeito nos componentes<br/>eletrônicos principais.</li> </ul>                                                                    | <ul> <li>Substitua os componentes<br/>eletrônicos principais.</li> </ul>                                                                                                    |                |

| Código     | Tipo de erro/<br>NA 64                                | Correspond<br>e a NE 107        | Mensagem/<br>descrição                                                                | Causa                                                                                                    | Medida                                                                                                    | Priorid<br>ade |
|------------|-------------------------------------------------------|---------------------------------|---------------------------------------------------------------------------------------|----------------------------------------------------------------------------------------------------|----------------------------------------------------------------------------------------------------|----------------|
| 737 (A737) | Alarm<br>B                                            | Falha (F)                       | B>Erro de medição                                                                     | <ul> <li>Falha nos componentes<br/>eletrônicos principais.</li> </ul>                                                                                                    | <ul> <li>Desconecte brevemente o<br/>equipamento da fonte de<br/>alimentação.</li> </ul>                                                                                                    | 20             |
|            |                                                       |                                 |                                                                                       | <ul> <li>Defeito nos componentes eletrô-<br/>nicos principais.</li> </ul>                                                                                                    | <ul> <li>Substitua os componentes<br/>eletrônicos principais.</li> </ul>                                                                                                    |                |
| 738 (A738) | Alarm<br>B                                            | Falha (F)                       | B>Erro de medição                                                                     | <ul> <li>Falha nos componentes<br/>eletrônicos principais.</li> </ul>                                                                                                    | <ul> <li>Desconecte brevemente o<br/>equipamento da fonte de<br/>alimentação.</li> </ul>                                                                                                    | 19             |
|            |                                                       |                                 |                                                                                       | <ul> <li>Defeito nos componentes eletrô-<br/>nicos principais.</li> </ul>                                                                                                    | <ul> <li>Substitua os componentes<br/>eletrônicos principais.</li> </ul>                                                                                                    |                |
| 739 (A739) | Alarm<br>B                                            | Falha (F)                       | B>Erro de medição                                                                     | <ul> <li>Falha nos componentes<br/>eletrônicos principais.</li> </ul>                                                                                                    | <ul> <li>Desconecte brevemente o<br/>equipamento da fonte de<br/>alimentação.</li> </ul>                                                                                                    | 23             |
|            |                                                       |                                 |                                                                                       | <ul> <li>Defeito nos componentes eletrô-<br/>nicos principais.</li> </ul>                                                                                                    | <ul> <li>Substitua os componentes<br/>eletrônicos principais.</li> </ul>                                                                                                    |                |
| 740 (E740) | Erro<br>C<br>Configuração<br>de fábrica:<br>Warning C | Manutenção<br>necessária<br>(M) | C>Transbordamento<br>de cálculo,<br>configuração<br>incorreta, defeito de<br>hardware | <ul> <li>Modo de medição de nível:<br/>a pressão medida ficou abaixo<br/>do valor de HYDR. PRESS. MIN.<br/>ou ultrapassou o valor de HYDR.<br/>PRESS MAX.</li> </ul>                                                      | <ul> <li>Verifique a configuração e<br/>recalibre o equipamento, se<br/>necessário.</li> <li>Selecione um equipamento com<br/>uma faixa de medição<br/>adequada.</li> </ul>                          | 27             |
|            |                                                       |                                 |                                                                                       | <ul> <li>Modo de medição do nível:</li> <li>O nível medido não atingiu o</li> <li>valor LEVEL MIN ou excedeu o</li> <li>valor LEVEL MAX.</li> </ul>                                                                       | <ul> <li>Verifique a configuração e<br/>recalibre o equipamento, se<br/>necessário. (→ Consulte<br/>também as instruções de<br/>operação BA00274P, descrição<br/>do parâmetro LEVEL MIN.)</li> </ul> |                |
|            |                                                       |                                 |                                                                                       | <ul> <li>Modo de medição de vazão: a<br/>pressão medida está acima do<br/>seu valor máximo para MAX.<br/>PRESS FLOW.</li> </ul>                                                                                           | <ul> <li>Verifique a configuração e<br/>recalibre o equipamento, se<br/>necessário.</li> <li>Selecione um equipamento com<br/>uma faixa de medição<br/>adequada.</li> </ul>                          |                |
| 741 (A741) | Alarm<br>B                                            | Verificação<br>da função (C)    | B>TANK HEIGHT<br>fora dos limites de<br>edição                                        | <ul> <li>LEVEL MIN ou LEVEL MAX foi<br/>alterado.</li> </ul>                                                                                                    | <ul> <li>Execute o reset (código 2710) e recalibre o equipamento.</li> </ul>                                                                                                    | 44             |
| 742 (A742) | Alarm<br>B                                            | Falha (F)                       | B>Erro de conexão<br>do sensor (upload)                                               | <ul> <li>Os efeitos eletromagnéticos são<br/>maiores que as especificações<br/>nos dados técnicos.</li> <li>(→</li></ul>                                                                                                  | <ul> <li>Aguarde alguns minutos.</li> <li>Execute o reset (código 7864) e<br/>recalibre o equipamento.</li> </ul>                                                                                    | 18             |
|            |                                                       |                                 |                                                                                       | <ul> <li>Sensor de conexão do cabo –<br/>principais componentes eletrô-<br/>nicos desconectados.</li> </ul>                                                                                                    | <ul> <li>Verifique a conexão do cabo e<br/>repare, se necessário.</li> </ul>                                                                                                    |                |
|            |                                                       |                                 |                                                                                       | – Defeito do sensor.                                                                                                    | – Substitua o sensor.                                                                                                    |                |
| 743 (A743) | Alarm<br>B                                            | Falha (F)                       | B>Erro da PCB<br>eletrônica durante a<br>inicialização                                | <ul> <li>Os efeitos eletromagnéticos são<br/>maiores que as especificações<br/>nos dados técnicos.</li> <li>(→          <sup>1</sup> 58 cap. 10) Essa mensa-<br/>gem geralmente aparece apenas<br/>brevemente.</li> </ul> | <ul> <li>Aguarde alguns minutos.</li> <li>Reinicie o equipamento.</li> <li>Execute o reset (código 62).</li> </ul>                                                                                   | 14             |
|            |                                                       |                                 |                                                                                       | <ul> <li>Defeito nos componentes eletrô-<br/>nicos principais.</li> </ul>                                                                                                    | <ul> <li>Substitua os componentes<br/>eletrônicos principais.</li> </ul>                                                                                                    |                |

| Código        | Tipo de erro/<br>NA 64 | Correspond<br>e a NE 107        | Mensagem/<br>descrição                                                         | Causa                                                                                                    | Medida                                                                                                    | Priorid<br>ade |
|---------------|------------------------|---------------------------------|--------------------------------------------------------------------------------|----------------------------------------------------------------------------------------------------|----------------------------------------------------------------------------------------------------|----------------|
| 744 (A744)    | Alarm<br>B             | Falha (F)                       | B>Erro do PCB<br>eletrônico principal                                          | <ul> <li>Os efeitos eletromagnéticos são<br/>maiores que as especificações<br/>nos dados técnicos.</li> <li>(→</li></ul>                                                                                                    | <ul> <li>Reinicie o equipamento.</li> <li>Execute o reset (código 62).</li> <li>Bloqueie os efeitos<br/>eletromagnéticos ou elimine a<br/>fonte de perturbação.</li> </ul>                                                                          | 11             |
|               |                        |                                 |                                                                                | <ul> <li>Defeito nos componentes eletrô-<br/>nicos principais.</li> </ul>                                                                                                    | <ul> <li>Substitua os componentes<br/>eletrônicos principais.</li> </ul>                                                                                                    |                |
| 745<br>(W745) | Warning<br>C           | Manutenção<br>necessária<br>(M) | C>Dados do sensor<br>desconhecidos                                             | <ul> <li>O sensor não é adequado para o<br/>equipamento (etiqueta de iden-<br/>tificação eletrônica do sensor). O<br/>equipamento continua medindo.</li> </ul>                                                                                             | <ul> <li>Substitua o sensor por um<br/>sensor adequado.</li> </ul>                                                                                                    | 56             |
| 746<br>(W746) | Warning<br>C           | Verificação<br>da função (C)    | C>Erro de conexão<br>do sensor -<br>inicialização                              | <ul> <li>Os efeitos eletromagnéticos são<br/>maiores que as especificações<br/>nos dados técnicos.</li> <li>(→ ≧ 58 cap. 10) Essa mensa-<br/>gem geralmente aparece apenas<br/>brevemente.</li> <li>Sobrepressão ou baixa pressão<br/>presente.</li> </ul> | <ul> <li>Aguarde alguns minutos.</li> <li>Reinicie o equipamento.</li> <li>Execute o reset (código 7864).</li> <li>Bloqueie os efeitos<br/>eletromagnéticos ou elimine a<br/>fonte de perturbação.</li> <li>Reduza ou aumente a pressão.</li> </ul> | 26             |
| 747 (A747)    | Alarm<br>B             | Falha (F)                       | B>Software do<br>sensor não<br>compatível com os<br>componentes<br>eletrônicos | <ul> <li>O sensor não é adequado para o equipamento (etiqueta de iden-<br/>tificação eletrônica do sensor).</li> </ul>                                                                                                    | <ul> <li>Substitua o sensor por um<br/>sensor adequado.</li> </ul>                                                                                                    | 16             |
| 748 (A748)    | Alarm<br>B             | Falha (F)                       | B>Falha da<br>memória no<br>processador de sinal                               | <ul> <li>Os efeitos eletromagnéticos são<br/>maiores que as especificações<br/>nos dados técnicos.</li> <li>(→ ≧ 58, cap. 10)</li> <li>Defeito nos componentes</li> </ul>                                                                                  | <ul> <li>Bloqueie os efeitos<br/>eletromagnéticos ou elimine a<br/>fonte de perturbação.</li> <li>Substitua os componentes</li> </ul>                                                                                                    | 15             |
|               |                        |                                 |                                                                                | eletrônicos principais.                                                                                                    | eletrônicos principais.                                                                                                    |                |

## 9.1.1 Mensagens de erro no display local

Se o equipamento detectar um defeito no display externo durante a inicialização, as seguintes mensagens de erro podem ser exibidas:

| Mensagem                               | Medida                                               |
|----------------------------------------|------------------------------------------------------|
| Initialization, VU Electr. Defect A110 | Substitua o display local.                           |
| Initialization, VU Electr. Defect A114 |                                                      |
| Initialization, VU Electr. Defect A281 |                                                      |
| Initialization, VU Checksum Err. A110  |                                                      |
| Initialization, VU Checksum Err. A112  |                                                      |
| Initialization, VU Checksum Err. A171  |                                                      |
| Inicialização                          | Fonte de alimentação muito baixa.                    |
|                                        | Ajuste a tensão de alimentação para o valor correto. |

# 9.2 Resposta das saídas sobre erros

O equipamento diferencia entre os tipos de mensagem "Alarm", "Warning" e "Error".  $\rightarrow$  Consulte a tabela a seguir e  $\rightarrow \cong 45$ , "cap. 9.1".

| Saída                                       | A (Alarme)                                                                                                    | W (Aviso)                                                                                                    | E (Erro: Alarme/Aviso)                                                                                                    |
|---------------------------------------------|----------------------------------------------------------------------------------------------------|----------------------------------------------------------------------------------------------------|----------------------------------------------------------------------------------------------------|
| Saída de corrente                           | <ul> <li>O equipamento não continua a medir.</li> <li>A saída de corrente assume o valor<br/>especificado por meio dos parâmetros<br/>OUTPUT FAIL MODE<sup>1)</sup>, SET MAX.</li> <li>ALARM<sup>1</sup> e ALT. CURR. OUTPUT<sup>1</sup>.</li> <li>→ Consulte também a seção a seguir,<br/>"Configuração da saída de corrente<br/>para um alarme".</li> </ul> | O equipamento continua medindo.                                                                                                    | Para este erro, você pode definir se o<br>equipamento deve reagir como em casos<br>de um alarme ou como em casos de um<br>aviso. Consulte a coluna "Alarm" ou<br>"Warning" correspondente.<br>(→ Consulte também as instruções de<br>operação BA00274P, descrição do<br>parâmetro SELECT ALARM TYPE) |
| Gráfico de barras<br>(display local)        | O gráfico de barras adota o valor<br>definido pelo parâmetro OUTPUT FAIL<br>MODE <sup>1</sup> .                                                                                                    | O gráfico de barras adota o valor que<br>corresponde ao valor atual.                                                                        | Consulte essa tabela, coluna "Alarm" ou<br>"Warning", dependendo da opção<br>selecionada.                                                                                                    |
| Display local                               | <ul> <li>O valor medido e a mensagem são<br/>exibidos alternadamente</li> <li>Display do valor medido: o símbolo</li> <li>é permanentemente exibido.</li> </ul>                                                                                                    | <ul> <li>O valor medido e a mensagem são<br/>exibidos alternadamente</li> <li>Display do valor medido: o símbolo</li> <li>pisca.</li> </ul> | <ul> <li>O valor medido e a mensagem são<br/>exibidos alternadamente</li> <li>Display do valor medido: consulte a<br/>coluna "Alarm" ou "Warning"<br/>correspondente</li> </ul>                                                                                                    |
|                                             | Exibição da mensagem<br>– Número de 3-dígitos, como A122 e<br>descrição                                                                                                    | Exibição da mensagem:<br>– Número de 3-dígitos, como W613 e<br>descrição                                                                    | Exibição da mensagem:<br>– Número de 3-dígitos, como E731 e<br>descrição                                                                                                    |
| Operação remota<br>(Comunicação<br>digital) | Em casos de alarme, o parâmetro<br>ALARM STATUS <sup>2)</sup> exibe um número de<br>3 dígitos, como 122 para "Sensor<br>connection error, incorrect data."                                                                                                    | Em casos de aviso, o parâmetro ALARM<br>STATUS <sup>2</sup> exibe um número de 3 dígitos,<br>como 613 para "Simulation is active".          | Em casos de erro, o parâmetro ALARM<br>STATUS <sup>2</sup> exibe um número de 3 dígitos,<br>como 731 para "Pmax ALARM WINDOW<br>undershot".                                                                                                    |

1) Sequência do menu: (GROUP SELECTION  $\rightarrow$  OPERATING MENU  $\rightarrow$  OUTPUT

2) Sequência do menu: (GROUP SELECTION  $\rightarrow$ ) OPERATING MENU  $\rightarrow$  MESSAGES

#### 9.2.1 Configuração da saída de corrente para um alarme

Você pode configurar a saída de corrente para o caso de um alarme através dos parâmetros OUTPUT FAIL MODE, ALT. CURR. OUTPUT e SET MAX. ALARM. Esses parâmetros são exibidos no grupo OUTPUT (sequência do menu: (GROUP SELECTION  $\rightarrow$ ) OPERATING MENU  $\rightarrow$  OUTPUT).

Em casos de alarme, a corrente e o gráfico de barras assumem o valor inserido com o parâmetro OUTPUT FAIL MODE.

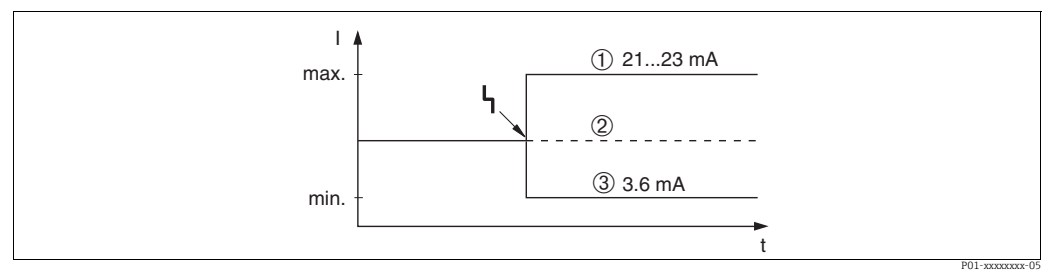

Fig. 13: Saída de corrente em casos de alarme

Opções:

1 O alarme máx. (110%): pode ser definido entre 21 a 23 mA através do parâmetro SET MAX. ALARM

2 Hold meas. value: o último valor medido é mantido

3 Alarme mín. (-10%): 3,6 mA

Configuração de fábrica:

- OUTPUT FAIL MODE = alarme máx. (110%)
- SET MAX. ALARM = 22 mA

Utilize o parâmetro ALT. CURR. OUTPUT para definir o valor da saída de corrente para as mensagens de erro E 120 "Sensor low pressure" e E 115 "Sensor overpressure". Você tem as seguintes opções:

- Normal/NE43: a saída de corrente assume o valor definido pelos parâmetros OUTPUT
- FAIL MODE e SET MAX. ALARM.

- Especial

- O limite inferior do sensor está abaixo (E 120 "Sensor low pressure"): 3,6 mA

 Limite mais alto do sensor excedido (E 115 "Sensor overpressure"): a saída de corrente assume o valor definido através do parâmetro SET MAX ALARM.

Observação:

Ao usar o caso "especial", o comportamento é limitado a uma sobrepressão / subpressão em uma faixa LRL -10% até LRL -30% e URL +10% até URL +30%.

Configuração de fábrica:

ALT. CURR. OUTPUT: Normal/NE43

# 9.3 Mensagens de confirmação

Dependendo das configurações dos parâmetros ALARM DISPL. TIME e ACK. ALARM MODE, as medidas a seguir devem ser tomadas para apagar uma mensagem:

| Configurações <sup>1)</sup>                                                  | Medidas                                                                                                    |
|------------------------------------------------------------------------------|----------------------------------------------------------------------------------------------------|
| <ul><li>ALARM DISPL. TIME = 0 s</li><li>ACK. ALARM MODE = Off</li></ul>      | - Corrija a causa da mensagem (→ cap. 9.1).                                                                                                    |
| <ul><li>ALARM DISPL. TIME &gt; 0 s</li><li>ACK. ALARM MODE = off</li></ul>   | <ul> <li>− Corrija a causa da mensagem (→ cap. 9.1).</li> <li>− Aguarde o tempo de exibição do alarme se esgotar.</li> </ul>                                                                                                    |
| <ul><li>ALARM DISPL. TIME = 0 s</li><li>ACK. ALARM MODE = on</li></ul>       | <ul> <li>Corrija a causa da mensagem (→ cap. 9.1).</li> <li>Confirme a mensagem usando o parâmetro ACK. ALARM.</li> </ul>                                                                                                    |
| <ul> <li>ALARM DISPL. TIME &gt; 0 s</li> <li>ACK. ALARM MODE = on</li> </ul> | <ul> <li>Corrija a causa da mensagem (→ cap. 9.1).</li> <li>Confirme a mensagem usando o parâmetro ACK. ALARM.</li> <li>Aguarde o tempo de exibição do alarme se esgotar. Se uma mensagem aparecer e o tempo de exibição do alarme terminar antes que a mensagem seja confirmada, a mensagem será apagada quando for confirmada.</li> </ul> |

1) Sequência do meu para ALARM DISPL. TIME e ACK. ALARM MODE: (GROUP SELECTION→) OPERATING MENU → DIAGNOSTICS → MESSAGES

Se o display local exibir uma mensagem, você pode suprimi-la com a tecla E. Se houver várias mensagens, o display local exibirá a mensagem com a maior prioridade (cap. 9.1). Assim que você tiver suprimido essa mensagem, usando a tecla E, a mensagem com a próxima maior prioridade será exibida. Você pode usar a tecla E para suprimir cada mensagem, uma após a outra.

O parâmetro ALARM STATUS continua a exibir todas as mensagens existentes.

# 9.4 Reparo

O conceito de reparo da Endress+Hauser permite que os medidores tenham um design modular e que o cliente também possa realizar reparos (→ 🖹 57, "Peças de reposição).

- Para equipamentos certificados, consulte a seção "Reparo de equipamentos certificados Ex".
- Para obter mais informações sobre serviços e peças de reposição, entre em contato com a Assistência técnica da Endress+Hauser. Consulte www.endress.com/worldwide.

# 9.5 Reparo de equipamentos certificados Ex

#### **A** ATENÇÃO

**Um reparo incorreto pode comprometer a segurança elétrica!** Perigo de explosão!

Ao reparar equipamentos certificados Ex, observe o seguinte:

- Os reparos em equipamentos com certificação Ex devem ser realizados pela Assistência Técnica da Endress+Hauser ou por pessoal especializado, de acordo com as regulamentações nacionais.
- As normas e regulamentações nacionais relevantes, assim como instruções de segurança e certificados devem ser observados.
- Apenas peças de reposição originais da Endress+Hauser devem ser usadas.
- Ao adquirir peças de reposição, verifique a designação do equipamento na etiqueta de identificação. As peças devem ser substituídas somente por peças idênticas.
- Unidades eletrônicas ou sensores já em uso em um instrumento padrão não podem ser usados como peças de reposição para um equipamento certificado.
- Execute os reparos de acordo com as instruções. Após os reparos, o equipamento deve atender aos requisitos dos testes individuais especificados.
- Um equipamento certificado só pode ser convertido em outra variante certificada pela Endress+Hauser.

# 9.6 Peças de reposição

- Alguns componentes substituíveis do instrumento de medição são identificados por meio de uma etiqueta de identificação da peça de reposição. Ela contém informações sobre a peça de reposição.
- Todas as peças de reposição para o medidor junto com o código de pedido estão listadas no W@M Device Viewer (www.endress.com/deviceviewer) e podem ser solicitadas ali. Se disponível, os usuários também podem fazer o download das Instruções de Instalação associadas.

# i

Número de série do instrumento de medição:

- Localizado na etiqueta de identificação do equipamento e peça de reposição.
- Pode ser lido através do parâmetro "DEVICE SERIAL No" no submenu "TRANSMITTER DATA".

# 9.7 Devolução

O medidor deve ser devolvido se for necessário reparo, calibração de fábrica ou se o medidor errado tiver sido solicitado ou entregue. Como uma empresa certificada ISO e também devido às regulamentações legais, a Endress+Hauser é obrigada a seguir certos procedimentos ao lidar com produtos devolvidos que tenham estado em contato com o meio.

Para garantir devoluções rápidas, seguras e profissionais, leia os procedimentos e condições de devolução no site da Endress+Hauser em www.services.endress.com/return-material.

# 9.8 Descarte

Ao descartar o equipamento, certifique-se de que os componentes do equipamento sejam separados de acordo com os materiais usados e reciclados sempre que possível.

# 9.9 Histórico do software

| Data    | Versão do software | Alterações no software                                                                                                    |
|---------|--------------------|----------------------------------------------------------------------------------------------------|
| 06.2006 | 02.10.zz           | Software original.                                                                                                    |
|         |                    | Compatível com:<br>– Pacote de ferramentas de campo ToF, versão 4.0<br>– FieldCare versão 2.02.00<br>– Comunicador HART DXR375 / 475 com Rev. do equipamento: 21, DD<br>Rev.: 1 |
| 01.2013 | 02.11.zz           | "Russo" foi incluído como idioma do menu por padrão.<br>O idioma do menu "Nederlands" não é mais suportado.                                                                     |
| 06.2014 | 02.20.zz           | A revisão do protocolo HART7 foi implementada.                                                                                                    |
| 10.2017 | 02.30.zz           | Melhoria da confirmação de segurança e menus no FieldCare e terminal portátil HART.                                                                                             |

# 10 Dados técnicos

Para dados técnicos, consulte as informações técnicas TIOO416P para o Deltapilot S.

# Índice

### A

| Ajuste de posição 37               |
|------------------------------------|
| Área classificada                  |
| Armazanamonto 10                   |
|                                    |
| Avisos                             |
| P                                  |
| D                                  |
| Blindagem                          |
| Bloqueio                           |
| •                                  |
| C                                  |
| Carga                              |
| Conexão do adaptador ToF FXA291 21 |
| Conexão do Commubox FXA195 20      |
| Conexão do Commubox FXA291 21      |
| Conexão elétrica 17                |
| Configuração de fábrica            |

### D

| D                         |    |
|---------------------------|----|
| Desbloqueio               | 33 |
| Devolução de equipamentos | 57 |
| Display                   | 22 |
| Display local             | 22 |

## Ε

| Elementos de operação, função     |
|-----------------------------------|
| Elementos de operação, posição 23 |
| Equalização de potencial 20–21    |
| Escopo de entrega 8               |
| Especificação do cabo 19          |
| Estrutura do menu 28              |
| Etiqueta de identificação 8       |

#### F

| FieldCare                                                                                                    |
|----------------------------------------------------------------------------------------------------|
| <b>G</b><br>Giro do invólucro                                                                                                    |
| H<br>Histórico do software                                                                                                    |
| IInstalação em parede13Instalação em tubos13Instruções de instalação10Instruções de segurança6Interface operacional FXA29121Invólucro separado, montagem e instalação14 |
| <b>L</b><br>Localização de falhas                                                                                                    |
| MMedição da pressão43Medição de nível39Medição de nível, menu Quick Setup41                                                                                             |

| Medição de nível, operação local     | 25 |
|--------------------------------------|----|
| Medição de pressão, menu Quick Setup | 43 |
| Medição de pressão, operação local   | 27 |
| Mensagens de alarme                  | 45 |
| Mensagens de erro                    | 45 |
| Menu Quick Setup level               | 41 |
| Menu Quick Setup pressão             | 43 |
|                                      |    |

# P

| Peças de reposição          | 57 |
|-----------------------------|----|
| Proteção contra sobretensão | 21 |

### R

| Recebimento                            | 10 |
|----------------------------------------|----|
| Reparo                                 | 57 |
| Reparo de equipamentos certificados Ex | 57 |
| Reset                                  | 34 |

## S

| Segurança da operação            |
|----------------------------------|
| Segurança do local de trabalho 6 |
| Segurança do produto7            |
| Seleção do idioma                |
| Seleção do modo de medição       |
| SIL37                            |
| Sinal de teste de 4 a 20 mA 19   |

## Т

| Teclas de operação, função, com display local | 24 |
|-----------------------------------------------|----|
| Teclas de operação, função, sem display local | 24 |
| Teclas de operação, posição                   | 23 |
| Tensão de alimentação                         | 19 |
|                                               |    |

# U

| Ilso indicado |  |         |               | 6           |      |
|---------------|--|---------|---------------|-------------|------|
| 030 maicado.  |  | • • • • | <br>• • • • • | • • • • • • | <br> |

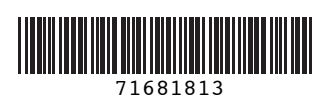

www.addresses.endress.com

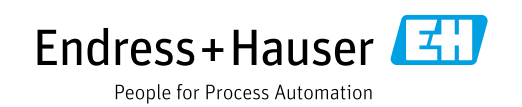